# Utbildning Provet Cloud Del 2-Veterinär/Radiolog

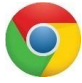

Välkommen till din andra utbildning i Provet Cloud. Börja med att logga in i testsystemet https://www.provetcloud.com/3949.

Kom ihåg att använda Google Chrome som din webbläsare. Kontrollera att du är inne på rätt enhet, du ser vilken enhet du är inne på i vänster hörn. Där ska det stå Hästkliniken (utb.miljö).

# Innehåll

| Block 1                                                                  | 2  |
|--------------------------------------------------------------------------|----|
| 1.1 Sök upp bokning                                                      | 2  |
| 1.2 Kliniska anteckningar                                                | 2  |
| 1.3 Skriv in patient på vård                                             |    |
| 1.4 Boka ultraljud för inneliggande patient och beställ ultraljud        | 4  |
| Block 2                                                                  | 7  |
| 2.1 Bifoga fil i bildremiss                                              | 7  |
| 2.2 Skriv in svar bildremiss                                             | 8  |
| 2.3 Debitera/ordinera                                                    | 10 |
| 3.2 Diagnos                                                              | 11 |
| 2.4 Hemgångsråd                                                          | 11 |
| 2.5 Markera som avvaktar utskrivning                                     | 12 |
| Block 3                                                                  | 13 |
| 3.1 Remitterade patienter överblick                                      | 13 |
| 3.2 Skapa och godkänn remiss                                             | 13 |
| 3.3 Skicka mejl till djurägare eller remitterande klinik                 | 14 |
| 3.4 Länkad bokning                                                       | 15 |
| 3.5 Remissvar på bildutlåtande                                           | 16 |
| 3.6 Remissvar till externa remitenter när patienten varit fysiskt hos er | 18 |
| Extrauppgifter                                                           | 19 |
| 4.1 Skriva ut etikett                                                    | 19 |
| 4.2 Sök ledig tid                                                        | 20 |
| 4.3 Delad inkorg                                                         | 21 |
| 4.4 Tillgänglighet                                                       | 23 |

# Block 1

## 1.1 Sök upp bokning

Du som radioloig kommer idag att få gå igenom några fler moment än vad du kanske kommer att göra i ditt dagliga arbete sedan då mycket redan kommer vara ifyllt för de patienter som kommer till er. Men fär att ni ska får en förståelse för flödet, kunna navigera och hitta information och få en helhet i era uppgifter så kommer ni idag tex., även att skriva in en patient på vårdavdelningen även om ni sällan gör de momentet i verkligheten. Under utbildning del 1 bokade du in ett besök på dagens datum, för den kund och patient du skapade då.

- 1. Sök upp denna bokning
- 2. Ankomstregistrera eller gå direkt till konsultationen.
- 3. Starta konsultationen om du valde bara markera som ankommen och tryck på + och lägg till att patienten är remitterad.

| [[[]          |                     |                                |                 |                                      | 🕑 🗕 🛛 Verktyg 🚽            | Remitterade patienter       |
|---------------|---------------------|--------------------------------|-----------------|--------------------------------------|----------------------------|-----------------------------|
| Tidsbokning   |                     |                                |                 |                                      |                            | Allmän information          |
|               | ✓ Remitter          | ade patient <mark>e</mark> r 📑 |                 |                                      |                            | Kliniska anteckningar       |
|               |                     |                                | Status          |                                      |                            |                             |
| Rapporter     | 🖌 Allmän ir         | oformation- Konsul             | tation          |                                      |                            | Diagnos                     |
| ~~~           | • Annan n           | normation Ronsul               |                 |                                      |                            | Diagnostik                  |
| ĘÇZ           | Ansvarig vårdgivare | Karin Holm Forsström           | ľ               | Typ Poliklinikoatient                | A Skriv in för siukhusvård | Behandlingsartiklar         |
| Inställningar |                     |                                | Ŕ               | .,,                                  |                            | Åtgärder                    |
|               | Student/resident    |                                | x <sup>ar</sup> | Status för konsultation Konsultation |                            | Mediciner                   |
| <<            | Bokningstyp         | Återbesök                      |                 |                                      |                            | Mat                         |
|               |                     |                                |                 | Patientens plats                     |                            |                             |
|               | Besöksorsak         | Till utbildning Del 2          |                 | Temporär plats                       | 1                          | Granska taktura 5 031,11 kr |

Tips! Du kan hitta bokningen i Överblicken, Patientkortet eller Tidsboken. Idag kan du välja något av de första. Om du inte hittar - tänk på att kontrollera att filtret är rätt inställt.

## 1.2 Kliniska anteckningar

1. Klicka på *Kliniska anteckningar* i menyn till höger och sen + vid rubriken *Kliniska anteckningar*. När du gör detta påbörjas konsultationen och den flyttas från statusen *Ankommen* till *Konsultation*.

| ≡          | P | Hästkl | iniken (utb.miljö)                            |       |                                          |       |                |                      |             |                | 4            |                          | 2                  | Demo Häst -                    |
|------------|---|--------|-----------------------------------------------|-------|------------------------------------------|-------|----------------|----------------------|-------------|----------------|--------------|--------------------------|--------------------|--------------------------------|
|            | ) | 양 Fa   | <b>llerallera</b> Häst, 3 år 8 månader, 15 kg | •     | Ny patient EJ till livsmedelsproduktion! |       |                |                      |             | Hejsan Hoppsan | Ny kund      |                          |                    | Jonna Gohil                    |
| UÉ         |   | ~ *    | (liniska antecknir                            | igar  | + Visa tidigare kliniska anteckni        | ngar  | Visa endast    | icke-granskade antec | kningar Typ |                | Filte        | er<br>Senaste 24h 🛛 Idag | <b>₽</b> ~<br>Igår | Konsultation Patienter         |
| le e e e e | 1 | Tid    |                                               | ф Тур | 1                                        | Anteo | kningar        |                      |             |                | ¢            |                          |                    | > Hejsan Hoppsan               |
| 666        | J |        |                                               |       |                                          |       | Inga artiklar. |                      |             |                |              |                          |                    | Valda patienter:               |
|            |   | 25     | 🖌 artiklar per sida                           |       |                                          |       |                |                      |             |                |              | Föregående               | Nästa              | > BHistorik Fallerallera (170) |
|            |   |        |                                               |       |                                          |       |                |                      |             |                |              |                          |                    | Remitterade patienter          |
|            |   |        |                                               |       |                                          |       |                |                      |             | _              |              |                          |                    | Allmän information             |
|            |   | × 8    | status 🛨                                      |       |                                          |       |                |                      | Kolumner +  | Alla Senaste   | 24h Idag Igå | r Filter                 | 5                  | Kliniska anteckningar          |
|            |   | Tid    | 0 Vikt                                        | ф т   | emperatur 🗄                              | Aptit | \$             | Törst                | 0 Urin      | φ              | Avföring     | ¢                        |                    | Status                         |
|            |   |        |                                               |       |                                          |       | Inga artiklar. |                      |             |                |              |                          |                    | Diagnos                        |
|            |   | 25     | <ul> <li>artiklar per sida</li> </ul>         |       |                                          |       |                |                      |             |                |              | Eörenående               | Nëcta              | Pahandlingeartiklar            |
|            |   |        |                                               |       |                                          |       |                |                      |             |                |              | Foregaende               | IN CONT            | Åtnärder                       |

2. Välj vilken typ av klinisk undersökning du vill journalföra. Se om det finns en föreslagen textmall. Välj den föreslagna mallen eller välj valfri mall från *Textmallar*.

| Ξ 👂   | Hästkliniken (utb.miljö)                   |                                                                                                    |                           |                                            |                |          | ٩        | Demo Häst -                                                                                                    |
|-------|--------------------------------------------|----------------------------------------------------------------------------------------------------|---------------------------|--------------------------------------------|----------------|----------|----------|----------------------------------------------------------------------------------------------------|
|       | 😲 Fallerallera Häst, 3 år 8 månader, 15 kg | Ny patient Ej til livsmo                                                                             | delsproduktion            |                                            | Hejsan Hoppsan | Ny kund  |          | Jonna Gohil                                                                                                    |
|       | ✓ Kliniska antecknir                       | ngar 🛨 Visa tidigi                                                                                   | are kliniska anteckningar | Visa endast icke-granskade anteckningar Ty | rp             | Filter   | dag Igår | Konsultation Patienter                                                                                                  |
| (ÉÉÉ) | Tid                                        | ф Тур                                                                                                | \$ Ant                    | eckningar                                  |                | \$       |          | Hejsan Hoppsan                                                                                                    |
| >>    | 2020-11-24 12.54                           | Alimán<br>Anames<br>Anestesijournal<br>Bedömning<br>Epikris<br>Klinisk undersökning<br>Makro<br>Máro |                           |                                            |                |          | × ×      | Valda patienter:<br>Valda patienter:<br>Pennitterade patienter<br>Allmän information<br>Kliniska anteckningar<br>Status |
|       | В <i>і</i> <u>U</u> А:                     | Operationsberättelse<br>Plan                                                                         | ⊡ ⊞ -                     |                                            |                | 5        | ~        | Diagnos<br>Diagnostik                                                                                                   |
|       |                                            | Preliminärsvar<br>Rapport                                                                            |                           | Inga artiklar.                             |                |          |          | Behandlingsartiklar                                                                                                    |
|       | 25 🗸 artiklar per sida                     | Slutsvar                                                                                             |                           |                                            |                | Föregåen | de Nästa | Atgärder<br>Mediciner<br>Mat                                                                                            |

3. Fyll i och klicka på den gröna knappen med bocken för att spara.

## 1.3 Skriv in patient på vård

Patienten ska skrivas in på vård.

1. Gå till Allmän information i konsultationsvyn och klicka på knappen *Skriv in för sjukhusvård.* De patienter som är inskriva på kliniken har en liten sjukhussymbol på överblicken.

| Ξ 👂        | Hästkliniken (ut                                 | tb.miljö)                |                  |                                   |     |                                      |                  |                         |                       | <b>2</b> 0 Q          |                                    | 👤 Demo Häst - |  |
|------------|--------------------------------------------------|--------------------------|------------------|-----------------------------------|-----|--------------------------------------|------------------|-------------------------|-----------------------|-----------------------|------------------------------------|---------------|--|
|            | V Fallerallera                                   | Häst, 3 år 8 månader, 15 | kg 📕 🛛 Ny patler | Ej till livsmedelsproduktion!     |     |                                      |                  | Hejsan Hoppsan          | Ny kund               |                       |                                    | Jonna Gohil   |  |
|            | ✓ Allmä                                          | n informati              | ion- Konsu       | ltation 🖊                         |     |                                      |                  |                         |                       |                       | Konsultation                       | Patienter     |  |
|            | Ansvarig vårdgiv                                 | are Jonna Gohil          |                  |                                   | /   | Typ Poliklinikp                      | patient          |                         | 🗒 Skr                 | iv in för sjukhusvård | <ul> <li>Hejsan Hoppsan</li> </ul> |               |  |
|            | Student/resident                                 |                          |                  |                                   | 1   | Status för konsultation Konsultation |                  |                         |                       |                       |                                    | anter:        |  |
| >>         | Bokningstyp                                      | Akut                     |                  |                                   |     | Patientens plats                     |                  |                         |                       | 1                     | > 🖉 Historik Falle                 | rallera (170) |  |
|            | Besöksorsak smärta                               |                          | 1                | Temporär plats                    |     |                                      |                  |                         | Remitterade patienter |                       |                                    |               |  |
|            | Tid för bokning                                  | 2020-11-24 13            | 3:00             |                                   |     |                                      |                  | Kliniska anteckningar   |                       |                       |                                    |               |  |
|            | Ankomst tid                                      | 2020-11-24 12            | 2:47             |                                   | 1   |                                      |                  |                         |                       |                       | Status                             |               |  |
|            | Starttid för                                     | 2020-11-24 12            | 2:51             |                                   | 1   | Länkade anteckni<br>kundkommunikat   | ingar /<br>ion   |                         |                       | +                     | Diagnos                            |               |  |
|            | konsultationen<br>Enhet Hästkliniken (utb.miljö) |                          |                  | Preliminär prisuppgift            |     |                                      |                  | Behandlingsartiklar     |                       |                       |                                    |               |  |
|            | Avdelning                                        |                          |                  |                                   | 1   |                                      |                  |                         |                       |                       | Atgärder<br>Mediciner              |               |  |
|            | Kostnadscenter                                   |                          |                  |                                   | /   | Formular                             |                  |                         |                       | Lägg till 🕶           | Mat<br>Lager                       |               |  |
| IE E E     |                                                  | -                        |                  |                                   |     |                                      |                  |                         |                       |                       | ñuarailet au                       |               |  |
| Tidsbokr   | ning S                                           | enaste konsultation      | er               |                                   |     |                                      |                  |                         |                       |                       |                                    |               |  |
|            | <u>]</u>                                         | Filter                   |                  | Q Alla avdelningar                | ×   | Q All personal                       | ×                | Patienter i sjukhusvård | ~                     | Q Alla djurslag       | ×                                  | <i>k</i> -    |  |
| Ranport    | ter                                              |                          |                  |                                   |     |                                      | Alla aktiva      | Ankommen Konsulta       | ion Avvaktar utskr    | ivning Fakturering    | Utskriven Faktura be               | tald          |  |
| ~~~        | >                                                |                          |                  |                                   |     |                                      |                  |                         |                       |                       |                                    |               |  |
| र्ट्       | 3                                                | Kolumner                 |                  |                                   |     |                                      |                  |                         |                       |                       |                                    |               |  |
| Inställnin | ngar                                             | Kund                     | Patienter        |                                   | ÷ P | atientens plats 🗦                    | Ankommen 🕀       | Besöksorsak 🔤 S         | tetus                 | Avdelning             | Pers.                              | _             |  |
|            |                                                  | Lii Leo                  | 🕒 😭 Komel        | : Häst , Arabiskt fullblod (ox) 💊 | ?   |                                      | 11:28 2020-12-17 | Kronisk diarré          | Consultation          | VARD häst             | LLO                                | 8             |  |
|            |                                                  | Mane Back 👒 🔮            | ど 👸 Kaiser       | Hast                              | н   | iangmatta - 5a                       | 14:19 2020-12-17 | тарряко НВ              | onsultation 💊 🕅       | IVA hast              | HIS                                | 8             |  |
|            |                                                  | San Dra                  | e g fjing i      | hast, makenner                    | 1   |                                      | 14.10 2020-12-17 | KUIIK                   | consultation V        | IVA nast              | SUA                                | S.            |  |

2. Välj vårdavdelning IVA häst. Kostnadscenter ska komma automatiskt, om det inte gör det anger du vilken klinik djuret är på. Välj sedan en plats för ditt djur och spara. Ditt djur är nu inskriven.

| utb.miliö)                                                             |                                                          |                    |                |                  |
|------------------------------------------------------------------------|----------------------------------------------------------|--------------------|----------------|------------------|
| Skriv in för sjukhu                                                    | svård                                                    |                    |                | ×                |
| Är du säker på att du vill ändra konsult<br>iv anteckning har skapats. | ationstypen till sjukhusvård? Du kan inte ångra ändringe | n när en klinisk   |                | nsulta<br>lejsar |
| Avdelning                                                              | Kostnadscenter                                           | Patientens plats   | Temporär plats |                  |
| VÅRD (VÅRD)                                                            | Vârd häst                                                | × Patientens plats | Temporär plats | E HIS            |
|                                                                        |                                                          |                    |                |                  |
|                                                                        |                                                          |                    |                | mitte            |
| ✓ Spara 🗙 Avbryt                                                       |                                                          |                    |                | män              |
|                                                                        |                                                          |                    |                | niska            |
| 2020-11-24 12:47                                                       | 1                                                        |                    |                | Status           |
|                                                                        |                                                          |                    |                |                  |

1.4 Boka ultraljud för inneliggande patient och beställ ultraljud

- 1. Utgå från Överblicken
- 2. Filtrera Senaste konsultationer på Avdelning IVA häst och hitta din patient

| naste konsultationer                         |                                                 |                  |                |                  |                         |                    |                         |                              |                               |
|----------------------------------------------|-------------------------------------------------|------------------|----------------|------------------|-------------------------|--------------------|-------------------------|------------------------------|-------------------------------|
| Filter                                       | Q IVA hast (IVA)                                |                  | × Q All p      | ersonal          | × Alla patient          | е                  | ~ (                     | Alla djurslag                | × /-                          |
|                                              |                                                 |                  |                |                  |                         |                    |                         |                              |                               |
|                                              | $\sim$                                          |                  |                |                  |                         |                    | Alla aktiva Arkommen Ko | Arvaktar utskrivning Fakture | ring Utskriven Faktura betald |
| Kolumner                                     |                                                 |                  |                |                  |                         |                    |                         |                              |                               |
| Kund                                         | Petienter                                       | Patienteno plato | Temporër plata | ÷ Ankommen       | - Besöksorsak           | ÷ Status           | Avdeining               | Student/realdent             | Pera.                         |
| Lans Hallonkrans                             | Hallon Hast , Anglearabiskt fullblod (x)        | 2 · 2a lina      | ?              | 15:08 2021-01-06 | KOTIK                   | Konsultation 💊 🖂   | IVA häst                |                              | LNR                           |
| Uirika Holm 💊                                | Polly Häst , Korsningshäst                      | 3 - 3b           | 7              | 4:11 2020-12-24  | sårskada                | Konsultation       | tVA hast                |                              | ASM                           |
| Marie Bäck 🔖 🤢                               | C Kaiser Hillst                                 | Hängmatta - Sa   | ARUT - A1 lina | 14:19 2020-12-17 | Tappsko HB              | Konsultation 💊 🖄   | IVA hast                |                              | HTS                           |
| San Dra 🤏                                    | 🖉 🚊 Tjing Häst , Trakehner                      | ,                | 3 - 3a         | 14:16 2020-12-17 | kolik                   | Konsultation 💊 🖄   | WA hits:                |                              | SDA                           |
| Emil Olsen 🤏                                 | Skidnir Häst, Bayerskt halvblod                 | 2                | ?              | 11:59 2020-12-17 | Kolik varje dag i 2 mdr | Konsultation 💊 🖂   | IVA häst                | asly0002                     | EOS                           |
| Moa Alkarp 🦠                                 | 🖉 🖄 Nakk Hast , Ospecificerad ras               | IVA - IVA 6      | ?              | 11:26 2020-12-17 | undertemp               | Konsultation 💊 🗊   | WA hast                 |                              | AKU                           |
| Josefin Toutin 💊                             | 🔼 🕄 Samsara Häst , SWB (svensk varmblodig häst) | Hangmatta - Sa   | 7              | 14:13 2020-12-16 | hopp och lek            | Konsultation 💊 🕱 🖂 | WA hast                 |                              | YED                           |
| Susanne Af Sterhierta 🔖<br>D Tidsbokning (2) | 🧧 🏥 Princessan Häst , Minishetlandsponny 💊      | IVA - IVA 3      | 7              | 19:26 2020-12-14 | Koliksymptom            | Konsultation 🔖 🛱   | WA hast                 |                              | CNT                           |
| Karl Karlsson                                | 🧧 🚊 Gusten Häst, Landaisponny                   | 2                | ?              | 13:34 2020-12-11 | Test                    | Konsultation 💊 🕮 🖂 | IVA häst                |                              | AKU                           |
| Anna Missing 🗣                               | 🖉 🖄 Acceptans Sera vue Häst , Halvblod          | IVA - IVA 1      | ?              | 11:23 2020-12-09 | Akut kolik              | Konsultation 💊 🗄 🖂 | IVA hüst                |                              | SLD                           |
| 50 👻 Dokument per sida                       |                                                 |                  |                |                  |                         |                    |                         |                              | Föregående 1 N2               |

## 3. I allmän information kan du klicka på länken vid Tid för bokning

| Gusten ()<br>Hast, Landaispor<br>2016-02-03, Alda<br>Mikrochtp: Inger<br>Lägg till vikt | 2011)<br>ng Guad<br>A 11 Abadra<br>Macrolyp Q barrollear           |   | Kaft Karlsson (113)<br>Se Gain 42,553 50 fers<br>Teembende orgenisation fijerspikkune: S | Konsultation Patienter  Konsultation Remitterande organisation: Djarspukhuset                                   |
|-----------------------------------------------------------------------------------------|--------------------------------------------------------------------|---|------------------------------------------------------------------------------------------|----------------------------------------------------------------------------------------------------|
| <ul> <li>Remitter</li> <li>Allmän in</li> </ul>                                         | ade patienter (1)<br>nformation- Konsultation 🔽                    |   | C - vering -                                                                             | Valda patienter  Valda patienter  Custen (201)  Remitterade patienter  Altmin information  Kiniska anteckningar |
| Anoverig vårdgivere                                                                     | Alutinetagning Hist                                                | / | Typ Sjakhurviket / Remittend parient 🖂                                                   | Status<br>Diagnos<br>Diagnostik                                                                                 |
| Student/resident                                                                        |                                                                    |   | Stetus för konsultetion Konsultation                                                     | Behandlingsartiklar                                                                                             |
| Remitterande                                                                            | Djursjukhuset (78), Någonstansisverige, jorna@yoma.se, +4618672024 | / | Petilentena plata                                                                        | Åtgärder<br>Mediaiser                                                                                           |
| Bokningstyp                                                                             | Akut                                                               |   | Temporiir piets                                                                          | Mat                                                                                                    |
| Besöksorsak                                                                             | Test                                                               | / | Loop for konsultation                                                                    | Lager<br>Oversikt av behandlingsplaner                                                                          |
| Tid för bokning                                                                         | 2020-12-09 15:00                                                   |   |                                                                                          | Hemgångsråd                                                                                                    |
| Ankomst tid                                                                             | 2020-12-11 13:34                                                   | / | Lähkade anteckninger / kundicemunikation                                                 | Aterkoppling till remitterande<br>veterinär                                                                     |
| Sterttid för                                                                            | 2020-12-11 13:34                                                   | / | Prelimhär prisuppgift +                                                                  | Planerade ätgärder                                                                                              |
| Enhet                                                                                   | Hisskiniken (uth miljö)                                            |   | Exmile                                                                                   | Interna anmärkningar                                                                                            |
| Avdelning                                                                               | IVA hast (INA)                                                     | / | Ligg M*                                                                                  | A                                                                                                    |
| Kostnadscenter                                                                          | Vard hast                                                          | / |                                                                                          | Stationare 👻 🖌                                                                                                  |
| Projektkod                                                                              |                                                                    | / |                                                                                          |                                                                                                    |
| Preiminär markering                                                                     |                                                                    | / |                                                                                          |                                                                                                    |

- 4. I tidkortet som kommer upp klickar du på +Lägg till bokningar
- 5. Du kommer vidare till *tidboken* och kan nu klicka på lämplig tid i kolumnen för *Ultraljud* (tänk på datum och filter om den inte syns)
- 6. Välj Bokningstyp Ultraljudsundersökning och Besöksorsak Hjärta
- 7. Ändra Typ av bokad tid till Intern bokning och Spara

| Ny avtalad bokad tid                                                        |                         |                                                    | ×                                             |
|-----------------------------------------------------------------------------|-------------------------|----------------------------------------------------|-----------------------------------------------|
| Bokningstyp 🗿<br>Q Ultraljudsundersökning 45min (Bilddiagnostik) ×          | Besöksorsek 9<br>Hjörta |                                                    | Typ er boked tid  Konsultation                |
| Instruktioner (Instruktioner skickas till kunden med e-post.) Instruktioner |                         | $ \rightarrow $                                    | Kossillation<br>Intern boking<br>Onlineboking |
| Varaktighet 45 minuter                                                      | Starttid 09:30          | Sluttid<br>10:15                                   | Annan<br>Gårdsbesik<br>O 2020-12-23           |
| Ansverig vårdgivere<br>Q Ultraljud Häst ×                                   | Övrige envändere<br>Q   | Resurser<br>Q                                      | Avdeling<br>Q.                                |
| Kund 😧<br>Q Karl Karlsson (113), Gatan 40, Orten, 535 55                    | Redigera hand           | Patient<br>Q Gusten (201), Okänd, Häst, Landaispor | ny, 2016-02-03 ×                              |

- 8. Spara igen och Gå till konsultationen
- 9. Notera i konsultationen att Ultraljudsbokningen finns under Rubriken Tidsbokning

| Caster (201)<br>Wile, Ledwigsong Kikel<br>2016-824, Ledwigsong Kikel<br>Mancho log-rank-charje jamañen<br>Lung til wir g | Karl Karlsson (113)<br>S<br>Realise 68, 355 35 0 the<br>Realised segmention Sympositic Starts | $\bigcirc$                 | Konsultation Patterner                                   |
|----------------------------------------------------------------------------------------------------|-----------------------------------------------------------------------------------------------|----------------------------|----------------------------------------------------------|
| > Remitterade patienter (1)                                                                                              |                                                                                               | €• Vetog•                  | Valda patienter:                                         |
| <ul> <li>Tidsbokning (2)</li> </ul>                                                                                      |                                                                                               |                            | Kliniska anteckningar<br>Status                          |
| % Akumenyaphy Hint, 2020-12-09 15:00, Feet<br>C2 Ultraljud Hint, 2020-12-23 9:30, Hjinta                                 |                                                                                               | Pilonjude<br>Ej pilonjut O | Diagnos<br>Diagnostik<br>Behandlingsartiklar<br>Atgärder |
| ✓ Allmän information- Konsultation                                                                                       |                                                                                               |                            | Mediciner<br>Mat<br>Lager                                |
| Ansrenig Hefgivere Allotmottopring Host<br>Student/vesilent                                                              | Typ Spikhuskled / Remitterad patient 52 Steaus for konsultation                               |                            | Hengingsråd<br>Återkoppling till remitterande            |
| Remitterande Djurguhtuset (76), Någonstansoverige, jonna@yoma.se, + 6618672024 organisation Solninormo Aluit             | Patientens plats                                                                              | /                          | Planerade åtgärder                                       |
| BeoSkarnak Test                                                                                                    | Temporie plans                                                                                |                            |                                                          |
| Tid för bokning 2020 12:09 15:00                                                                                         | Litrikafe atteckninger /                                                                      |                            | Stationārv 🗸 🖌                                           |

För att lägga till bilddiagnostik går man in på *Diagnostik* i konsultationsvyn.

| <ul> <li>✓ Diagnostik</li> <li>Bilddiagnostik</li> <li>Inge stikler.</li> </ul>   |                              | Konsultation Patienter                                            |  |  |  |
|-----------------------------------------------------------------------------------|------------------------------|-------------------------------------------------------------------|--|--|--|
| Laboratoriediagnostik + Laboratoriehistorik vis                                   | a remisser Visa analyser 🗡 🗸 | Fallerallera (170)<br>Remitterade patienter<br>Allmän information |  |  |  |
| Remiss # 🕴 Analyser / Analysprofil 💠 Pris Laboratoriets anmärkningar & konklusion |                              |                                                                   |  |  |  |
| 128 Bertille 19 Stort kemipaket häst 785,00 kr                                    | = 🛎 📋                        | Status                                                            |  |  |  |
| 25 🗸 artiklar per sida                                                            | Föregående 1 Nästa           | Diagnos<br>Diagnostik                                             |  |  |  |
| ✓ Behandlingsartiklar Artiketmøllør -                                             | Planer                       | Behandlingsartiklar<br>Åtgärder<br>Mediciner                      |  |  |  |
| Q Söka efter Åtgärder, mediciner, mat, lager                                      |                              | Mat                                                               |  |  |  |
| Åtgärder 🛨                                                                        | Filter                       | Översikt av                                                       |  |  |  |

- 1. Klicka på *Diagnostik* i den blå menyn i konsultationen
- 2. Klicka på + intill underrubrik Bilddiagnostik.
- 3. Välj typ av bildutrustning Ultraljud häst.
- 4. Välj undersökning Hjärta enkel. Priser kommer med automatiskt när du beställer ett ultraljud. Du ska nu skriva din diagnostiska remiss genom att använda en textmall "Bilddiagnostik remiss"

| Smådjursklinik | en (utb.miliö) –                            |                                                                   |                                                 |                         | 🗸 0 📕 Q                           |                           |
|----------------|---------------------------------------------|-------------------------------------------------------------------|-------------------------------------------------|-------------------------|-----------------------------------|---------------------------|
| ए Skorpan Ka   |                                             | Patient                                                           | Date                                            |                         | ×<br>Ansvarig vårdgivare          | Demo k                    |
| ✓ Diagr        | Bilddiagnostik                              | Skorpan (236)<br>Katt, Selkirk rex korthâ<br>Födelsedatum: 2020-0 | r, Hane<br>5-12                                 | <b></b>                 | Q Bildflöde ×<br>demo             | ultation Pati             |
| Q. Sök efter   |                                             | Konsultation: 415                                                 |                                                 |                         |                                   | nathan Lejonhjärta        |
| Inga artiklar  |                                             |                                                                   |                                                 |                         |                                   | Valda patienter:          |
| niya artikiai. | Utrustning Status                           |                                                                   |                                                 |                         |                                   | Historik Skorpan (23)     |
|                | Röntgen ~ Ej påbör                          | t v                                                               |                                                 |                         |                                   | itterade patienter        |
|                | 1. Armbägsled/ulna hf                       | × × +                                                             |                                                 |                         |                                   | än information            |
| Bilddiagnos    | Q                                           |                                                                   |                                                 |                         |                                   | ska anteckningar          |
| Inga artiklar. | Diagnostisk remiss                          |                                                                   |                                                 |                         |                                   | JS                        |
|                | ANormal Text- Fet Kursiv Understruken Small |                                                                   |                                                 | Textmallar              | Hämta data 🗸                      | nos                       |
| Laboratorie    |                                             |                                                                   |                                                 |                         |                                   | nostik                    |
| Kolumner       | Rem. veterinär (inkl tel.nr): xx            |                                                                   |                                                 | Î                       |                                   | andlingsartiklar          |
| Datum          | TA (inkl tel.nr): xx                        |                                                                   |                                                 |                         |                                   | tgarder<br>lediciner      |
| 09:00 - IW222  | Anamnes: xx                                 |                                                                   |                                                 |                         |                                   | lat                       |
| 08:18 - IW222  | Kliniska fynd: xx                           |                                                                   |                                                 |                         |                                   | ager                      |
| 15:31 - IW222  | Frågeställning: xx                          |                                                                   |                                                 | *                       |                                   | sikt av<br>Indlingsplaner |
| 25 v artiklar  |                                             |                                                                   |                                                 |                         |                                   | gångsråd                  |
|                |                                             |                                                                   |                                                 |                         |                                   | na anmärkningar           |
|                | Spara Xvbryt                                | An                                                                | teckning: Alla åtgärder länkade till utrustning | eller målområde läggs a | utomatiskt till i konsultationen. | Graneka faktura 1         |
| Beha           |                                             |                                                                   |                                                 |                         |                                   |                           |

5. Tryck spara.

Nu har du beställt din undersökning och det ser ut så här i konsultationen. På den blåa knappen med strecken kommer du in till remissen. Och på den bruna knappen med en pil kommer du till Cintricity WEB och kan se bilderna kopplade till konsultationen i PACS.

| Bilddiagnostik 🛨 |                  |           |                    |         |                           |             |  |  |  |  |
|------------------|------------------|-----------|--------------------|---------|---------------------------|-------------|--|--|--|--|
| Datum            | Accessionsnummer | Modalitet | Målområde          | Rapport | Underskrifts anteckningar | Status      |  |  |  |  |
| 2021-01-07       | 188              | Röntgen   | Armbågsled/ulna hf |         |                           | Ej påbörjat |  |  |  |  |
| or ortiki        | lar nar aida     |           |                    |         |                           |             |  |  |  |  |

Du kan även komma åt tidigare bild som är beställda via Provet eller Trofast genom att klicka på en brun knapp högst upp i konsultationen eller på patientsidan. OBS! Länkarna fungerar ej i utbildningssystemet utan kommer att fungera sen i det riktiga.

| 😑 🝺 Hästklini      | ken (utb.miljö) -                             |       |                                                      |         | <b>2</b> 4 Q            | Jonna Gohil 🗸                            |
|--------------------|-----------------------------------------------|-------|------------------------------------------------------|---------|-------------------------|------------------------------------------|
|                    | 😲 Rocken Häst 📕 Ny patient                    |       | Klara Andersson                                      | e.      |                         | Akutmottagning Häst                      |
| Överblick          | Rocken (419)                                  |       | Klara Andersson (225)                                |         |                         | Konsultation Patienter                   |
|                    | Mikrochip: Inget mikrochip/Ej<br>kontrollerat | 5     | starlover_32@test.se 🖾<br>Hallondalen, 12345 Uppsala |         |                         | Klara Andersson                          |
| Kunder & Patienter | Lägg till vikt 🛨<br>Ny patient                | -0    |                                                      | •       | $\overline{\mathbf{O}}$ | Valda patienter:                         |
|                    |                                               |       |                                                      | $\neg$  | C - Verktyg -           | Remitterade patienter                    |
| Tidsbokning        | Demittende netienten                          |       | L                                                    |         | Öppna bilddiagnostik b  | eställt från Provet i PACS               |
|                    | ✓ Remitterade patienter                       |       |                                                      |         | Öppna gamla bilddiagn   | ostikfiler från TROFAST i PACS<br>Stätus |
| Rapporter          | ✓ Allmän information- Konsultation            | ion 🔽 |                                                      |         |                         | Diagnos                                  |
| τ <sup>Ω</sup>     | Ansvarig värdgivare Akutmottagning Häst       | 1     | Typ Poliklinikpatient                                | ے<br>() | riv in för sjukhusvård  | Behandlingsartiklar<br>Åträmler          |
| Inställningar      | Student/resident                              | 1     | Status för konsultation Konsultat                    | tion    |                         | Mediciner                                |
| ~~                 | mit i i i i                                   |       |                                                      |         |                         | Mat                                      |

Block 2

# 2.1 Bifoga fil i bildremiss

I bildremissen kan du även lägga till filer, antingen genom att klicka i rutan eller genom att dra filerna direkt in i rutan som finns längst ner i bildremissen.

- 1. Börja med att gå till kunskapsbasen och ladda ner filen som heter testfil. Den ska du sedan ladda upp i bildremissen.
- 2. Gå in i bildremissen och klicka på rutan Dra filer hit för att ladda upp.

| Image: Signature for the set of the set of the |                |
|----------------------------------------------------------------------------------------------------|----------------|
| Diagnostisk remiss       Imerna anteckningar         2020 12:16 9:02 Demo Hist       Imerna anteckningar         Rapport (preliminär)       Statushistorik         Statushistorik       Signaturer         Avriedare       Signaturer         Avriedare       Signaturer         Imerna anteckningar       Statushistorik         Bilanor       Bilanor                                                                                                    |                |
| 2020-12-16 9.02 Demo Hist 2020-12-16                                                                                                    |                |
| Statushistorik     Signaturer       2029-12:16 9:02     Demo Häst       Bilanor                                                                                                    | 9:02 Demo Häst |
| Rapport (preliminār) Statushistorik 2020-12-16 9.02 Deno Hāst Epielēje Signetat Anteckningar Signetat Anteckningar Signetat Anteckningar Signetat Bilanor.                                                                                                    |                |
| Statushistorik<br>2020-12-16 9.02 Deno Häst Epekäjer<br>Bilanor                                                                                                    |                |
| Statushistorik<br>2020-12-16 9:02 Demo Hast Egender<br>Bilanor                                                                                                    |                |
| Bilanny                                                                                                    | warig 🕇        |
| Blance                                                                                                    |                |
| Bilanor                                                                                                    |                |
|                                                                                                    |                |
| Dre flev bit för ett ledde upp                                                                                                    |                |
| bra mer mit for att ladda upp.                                                                                                    |                |
|                                                                                                    |                |
|                                                                                                    |                |

## 3. Hitta åt din fil och välj den genom att dubbelklicka på den.

| > 📰 Bilder         | 14 <u>1</u> 11 3                                                                                                | 2020-11-23 14:40 | Microsoft Word-   |                   |          |                                          |                            |
|--------------------|----------------------------------------------------------------------------------------------------|------------------|-------------------|-------------------|----------|------------------------------------------|----------------------------|
| > A Dokument       | é, a companya da serie de la companya de la companya de la companya de la companya de la companya de la company | 2020-11-16 15:57 | Microsoft Word-   |                   |          |                                          | 2020-12-16 9:02 Demo Hiist |
| , Change           | e z                                                                                                    | 2020-11-18 10:14 | Microsoft Word 9  |                   |          |                                          |                            |
| > 💼 Filmer         |                                                                                                    | 2020-10-20 13:11 | Microsoft Word-   |                   |          |                                          |                            |
| > 🕂 Hämtade filer  | lu≈ .                                                                                                    | 2020-12-09 14:01 | Microsoft Word-   |                   |          |                                          |                            |
| > 🁌 Musik          | - * <del>1</del>                                                                                                | 2020-12-09 14:01 | Adobe Acrobat E   |                   |          |                                          |                            |
| > Skrivbord        |                                                                                                    | 2020-05-14 21:00 | Microsoft Word-   |                   |          |                                          |                            |
| > 🏪 Windows8_OS (( | 1 Total 1                                                                                                    | 2020-10-06 15:37 | Adobe Acrobat E   |                   |          |                                          |                            |
| > LENOVO (D:)      | 🔁 testfil                                                                                                    | 2020-12-16 09:00 | Adobe Acrobat E 🗸 |                   |          |                                          |                            |
| v                  |                                                                                                    |                  | >                 | Signaturer        |          |                                          | Snabb-signera som ansvarig |
| Filnam             | nn:                                                                                                    | ✓ Alla filer     | ~                 | Användare         | Signerat | Anteckningar<br>Inga signaturer hittades | Slutsvar                   |
|                    |                                                                                                    |                  |                   |                   |          |                                          |                            |
|                    |                                                                                                    | Öppna            | Avbryt            |                   |          |                                          |                            |
|                    |                                                                                                    | Öppna            | Avbryt            |                   |          |                                          |                            |
|                    |                                                                                                    | Öppna            | Avbryt            |                   |          |                                          |                            |
| Bilagor            |                                                                                                    | Öppna            | Avbryt!           |                   |          |                                          |                            |
| Bilagor            |                                                                                                    | Öppna            | Avbryt:           |                   |          |                                          |                            |
| Bilagor            |                                                                                                    | Öppna            | Avbryt            |                   |          |                                          |                            |
| Bilagor            |                                                                                                    | Öppna            | Avbryt            | ör att ladda upp. |          |                                          |                            |
| Bilagor            |                                                                                                    | Öppna            | Avbryt            | ör att ladda upp. |          |                                          |                            |
| Bilagor            |                                                                                                    | Öppna            | Avbryt            | ör att ladda upp. |          |                                          |                            |
| Bilagor            |                                                                                                    | Öppna            | Avbryt            | ör att ladda upp. |          |                                          |                            |

4. Se nu hur det ser ut när filen ligger inne i remissen. Därifrån kan du ladda ner den eller radera den. Efter du markerat remissen som färdig går den inte att radera.

| Bilagor Redigera anteckning |  |  |  |
|-----------------------------|--|--|--|
| 23 KB<br>teatfil.pdf        |  |  |  |
|                             |  |  |  |

5. Filen läggs även till på Anteckningar & Kommunikation på kundkortet automatiskt.

| ≡ 👂 | Hästkliniken (utb.miljö)                                           |                                                       |                                      |                                                   | N 🕑 9                          | Demo Häst 🗸                                 |
|-----|--------------------------------------------------------------------|-------------------------------------------------------|--------------------------------------|---------------------------------------------------|--------------------------------|---------------------------------------------|
|     | C Kund Hejsan Hoppsan (105)                                        |                                                       |                                      |                                                   |                                |                                             |
|     | Lein Tidsbokning                                                   | Enhet Datöksorsak                                     | Status                               | Alla Kom                                          | nande Passerad Avbokad         | Allmän information<br>Patienter<br>Fakturor |
|     |                                                                    | Inga bokade ti                                        | der funna                            | Addining The                                      |                                | Historik för produktförsäljning             |
| >>  | 10 v artiklar per sida                                             |                                                       |                                      |                                                   | Föregående Nästa               | Preliminär prisuppgift<br>Tidsbokning       |
|     |                                                                    |                                                       |                                      | 0                                                 | + Lägg til                     | kommunikation Kundrabatt                    |
|     | JUN                                                                |                                                       |                                      | 4                                                 |                                |                                             |
|     | Titel 0                                                            | Anteckning                                            | 0 Bil                                | ilagor Skapad                                     | <ul> <li>Modifierad</li> </ul> |                                             |
|     | Automatisk notering för bilddiagnostikremiss #147 (Bilddiagnostik) |                                                       | te                                   | estfil.pdf (22,4 kB) 2020-12-16 9:14<br>Demo Häst | 2020-12-16 9:33 Pemo Häst      |                                             |
|     | Ansvarig veterinär har ändrats (Övriga anteckningar)               | Ansvarig veterinär har ändrats konsultation(373): Den | no Jonna Gohil(43) -> Demo Häst(152) | 2020-12-09 8:16<br>Demo Häst                      | 2020-12-09 8:16 Period Hast    |                                             |
|     | 10 🗸 artiklar per sida                                             |                                                       |                                      |                                                   | Föregående 1 Nästa             |                                             |

- 2.2 Skriv in svar bildremiss
- 1. Gå till Överblicken och klicka på fliken Bilddiagnostik.
- 2. Klicka på Den lilla vita knappen med raderna vid din patient för att komma in i själva remissen.

|                 | Överblick              | Triage          | Planer               | Laboratoriediagnostil | k Bilddiagnostik | Remitterade patienter |                                            | + Kassaförsäljning       | Verktyg <del>-</del> |
|-----------------|------------------------|-----------------|----------------------|-----------------------|------------------|-----------------------|--------------------------------------------|--------------------------|----------------------|
|                 | Bilddiagr              | ostik           |                      |                       |                  |                       |                                            | 3 Ej påbörjat 0          | Pågående             |
| <b>&gt;&gt;</b> |                        |                 |                      |                       |                  |                       | Visa utökad sökning Q Samtliga modaliteter | × Alla Ej påbörjat Pågåe | nde Slutförd         |
|                 | 20 🗸 artikla           | r per sida      |                      |                       |                  |                       |                                            |                          | 1-                   |
|                 | Remiss #               | <b>^</b> 5      | Skapad               | ÷ Status              | ÷ Kund           | Patient               | 💠 Modalitet                                | Målområde                | - L                  |
|                 | 113                    | 1               | 2020-12-08 13:53     | Fj påbörjat           | Hejsan Hoppsar   | Fallerallera Häst     | Röntgen Pägiende                           | Bihålor                  | 🗖 🗖                  |
|                 | Visar 1 till 1 av 1 po | oster (filtrera | d från totalt 39 pos | ster)                 |                  |                       |                                            | Föregående               | 1 Nästa              |

Det finns två statusar för en bildremiss vilket kan vara lite förvirrande i början. Där det står "Ej påbörjad" är den statusen som ni styr alltså om någon radiolog påbörjat undersökningen. Medan den andra är modaliteten och TA personalens arbete.

| Ξ (            | Hästkliniken (ut                                             | b.miljö)                                                                |                                                                |                                                   |                                                                              | <b>2</b> 0 Q                                |                                          | Demo Häst – |
|----------------|--------------------------------------------------------------|-------------------------------------------------------------------------|----------------------------------------------------------------|---------------------------------------------------|------------------------------------------------------------------------------|---------------------------------------------|------------------------------------------|-------------|
| ()<br>()<br>() | Remisser                                                     | Consultation                                                            |                                                                |                                                   |                                                                              |                                             | Markera som pågående                     | Skriv ut    |
|                | 🗐 Remi                                                       | ss för bilddiagnostik #113                                              | Ej påbörjat                                                    |                                                   |                                                                              |                                             |                                          |             |
|                | Patient<br>Nemn<br>Kön<br>Födelsedatum<br>Blod grupp<br>Vikt | Faleraitera (170) Häst Hona 2017-03-03, Ålder: 3 år 9 månader 15,000 kg | Kund<br>Nemn<br>Telefon<br>Personnumer<br>Adress<br>Postnummer | Hejsan Hoppsan (105)<br>20<br>Hejvägen 3<br>45612 | Detaljer<br>Status för<br>andetsista<br>Ansvarig<br>veterinär<br>Besöksorsak | Pääta on<br>Päätande<br>Demo Jonna G<br>ont | ohil                                     |             |
|                |                                                              |                                                                         | Postort                                                        | Hejköping                                         |                                                                              |                                             |                                          | Målområden  |
|                |                                                              |                                                                         |                                                                |                                                   | Målområde<br>Bihålor                                                         | Regel                                       | Åtgärd<br>Röntgen stå häst 4 proj (RA02) |             |
|                |                                                              |                                                                         |                                                                |                                                   |                                                                              |                                             |                                          |             |

3. Testa att ändra status till "markera som pågående" och se hur de hänger ihop.

| ≣ 👂          | Hästkliniken (utb miljö)                                                                                                    |                                                                                                    | <b>A</b> 0                                                                                   |                                             | ٩                                        | 👤 Demo Häst - |
|--------------|----------------------------------------------------------------------------------------------------|----------------------------------------------------------------------------------------------------|----------------------------------------------------------------------------------------------|---------------------------------------------|------------------------------------------|---------------|
| ( <b>*</b> ) | Remisser Konsultation                                                                                                    |                                                                                                    |                                                                                              | Markera som                                 | färdig Markera som ej påbörja            | 1 Skriv ut    |
| u <u>Q</u>   | 🗊 Remiss för hilddiagnostik #113                                                                                                    | ende                                                                                               |                                                                                              |                                             |                                          |               |
|              |                                                                                                    |                                                                                                    |                                                                                              |                                             |                                          |               |
| **           | Patient<br>Name in Fateraless (170) Hots &<br>Kim Hona<br>Freesteedam 2017 0-931, Adar: 3 ir 9 minuter<br>Bedrogray<br>Wei: 15,000 kg | Kund<br>Neme Hejser Heppon (00)<br>E per 30<br>Presentationen<br>Alexe Heplon 3<br>Postnumer 45512 | Detaljer<br>Medelitet<br>Status för<br>erbetsliste<br>Ansverig<br>vetorinisir<br>Bezöksorsak | Röntgen<br>Nisjende<br>Demo Jotna Go<br>ont | bil                                      |               |
|              |                                                                                                    | Postort Hejkoping                                                                                  |                                                                                              |                                             |                                          | Målområden    |
|              |                                                                                                    |                                                                                                    | Málomráde<br>Bihálor                                                                         | Regel                                       | Atgärd<br>Röntgen stå häst 4 proj (RA02) |               |
|              |                                                                                                    |                                                                                                    |                                                                                              |                                             |                                          |               |
|              | Diagnostisk remiss                                                                                                    | Interna anteckningar<br>2020-12-68 13:53 Demo Mart                                                 |                                                                                              |                                             |                                          |               |
| () H 3       | Rapport (preliminär)                                                                                                    |                                                                                                    |                                                                                              |                                             |                                          |               |

4. Du som radiolog kommer att skriva ditt remissvar i rutan *Rapport*. Även där kan man använda textmallar. Skriv ett utlåtande. När klinikveterinärerna gör bilddiagnostik på jouren skriver de i signaturrutan enligt rutinen som finns i kunskapsbasen för Röntgen och Ultraljud på jourtid.

| ≡ 🖻             | Hästkliniken –                                                              |                                                                                                    | <b>2</b> 0 Q   |                     |                     |
|-----------------|-----------------------------------------------------------------------------|----------------------------------------------------------------------------------------------------|----------------|---------------------|---------------------|
|                 |                                                                             |                                                                                                    | Laissui        | 12.30               | 13.01               |
| ШQ              | 🕨 鷆 Ambulatoriska                                                           |                                                                                                    | Jonna<br>Gohil | 2021-01-04<br>16:29 | 2021-01-04<br>16:29 |
|                 | Klinikövergripande lathundar                                                | Här hittar du lathundar för de mesta. Ex. hur beställer man ett PAD till patologen eller skriver ut etiketter. Vi<br>fyller på allt eftersom frågor dyker med lathundar. | Jonna<br>Gohil | 2021-01-06<br>19:06 | 2021-01-06<br>19:06 |
| ۲<br>۲<br>۲     | <ul> <li>Jiiii Hästkliniken lathundar - Så gör du i Provet Cloud</li> </ul> | Ex. hur beställer och skriver jag svar på bilddiagnostik på jourtid. Hur ordinerar jag ett dropp/CRI?                                                                    | Jonna<br>Gohil | 2021-01-07<br>16:40 | 2021-01-07<br>16:40 |
| <b>&gt;&gt;</b> | Röntgen jourtid HÄST .pdf                                                   |                                                                                                    | Jonna<br>Gohil | 2021-01-07<br>16:40 | 2021-01-07<br>16:40 |
|                 | Skriva utlåtande för bilddiagnostik i<br>Provet Cloud.pdf                   |                                                                                                    | Jonna<br>Gohil | 2021-01-07<br>16:56 | 2021-01-07<br>16:56 |
|                 | Akut ultraljud jourtid Hästkliniken.pdf                                     |                                                                                                    | Jonna<br>Gohil | 2021-01-07<br>16:56 | 2021-01-07<br>16:56 |

Ändra nu hela remissens status till *Markera som färdig.* Då kommer det att ändras från pågående till slutförd på rapporten.

- 5. Tryck på *remisser,* knappen i vänstra övre hörnet, så kommer du till Bilddiagnostiks överblick och kan nu se samtliga bildbeställningar. Här finns filter för status och modaliteter. Test filtren och försök att hitta den du precis gjorde.
- 6. Tryck även på *Visa utökad sökning* för att se vilka parametrar du kan söka på där för att hitta rätt

| Överbl        | ick I        | Planer      | Laboratoriediagnostik           | Bilddiagnost   | k Re | emitterade patient | ter             |               |                           |                         |            |                 | ► Kassaförsäljning Verktyg → |
|---------------|--------------|-------------|---------------------------------|----------------|------|--------------------|-----------------|---------------|---------------------------|-------------------------|------------|-----------------|------------------------------|
| Bilddi        | agno         | stik        |                                 |                |      |                    |                 |               |                           | Dolj unökad sokrang     | Q Röntgen  | 57 Ej pi        | abörjat 5 Pågående           |
| Eiltrara      | i kuntnan    | on kundana  | nersonsummer aller nationtens   |                |      |                    |                 |               | Startdatum                |                         | Sluttlatum |                 |                              |
| Filtrer       | a pä kundni  | amn, kunden | s personnummer eller patientens | namn           |      |                    |                 |               | Startdatum                |                         | Slutdatum  |                 |                              |
| Disala        |              |             |                                 |                |      |                    | Mitsuelde       |               |                           | Discussion and a second |            |                 |                              |
| Q             |              |             |                                 |                |      |                    | Málomráde       |               |                           | Diagnostisk remiss      |            |                 |                              |
|               |              |             |                                 |                |      |                    |                 |               |                           |                         |            |                 |                              |
| Interna       | inteckning   | ar          |                                 |                |      |                    | Rapportera text |               |                           | Diegnos                 |            |                 |                              |
| Intern        | antecknin    | 1gar        |                                 |                |      |                    | Happortera text |               |                           | Liagnos                 |            |                 |                              |
| Remitter<br>Q | ande veter   | rinër       |                                 |                |      |                    |                 |               |                           |                         |            |                 |                              |
| 20 💌          | artiklar per | sida        |                                 |                |      |                    |                 |               |                           |                         |            |                 | ۶۰                           |
| Remiss        | =            | *           | Skeped                          | Stetus         |      | Kund               |                 | Patient       |                           | Modalitet               | Målor      | nråde           |                              |
| 142           |              |             | 2020-12-14 19:56                | Ej påbolnjast. |      | Emelie Jönsson 🤊   | •               | Olis Häs      | t, Halublod               | Röntgen Ej plotnjat     | Kathe      | n/led vb        | = <b>v</b>                   |
| 143           |              |             | 2020-12-15 12:03                | F) påtolejat   |      | Johanna Krogager   | <b>▶ 0</b>      | 🧧 Tuva Hä     | st , New Forest           | Röntgen Fjpåbtrjat      | Bak        |                 | - Co                         |
| 148           |              |             | 2020-12-16 11:50                | E) piltorpet   |      | Vida Vidare 💊      |                 | Vidun H       | äst , Andalusier          | Röntgen () pilonjat     | Tarsu      | s vb            | 🔳 😌                          |
| 149           |              |             | 2020-12-16 11:51                | ii) päisikijat |      | Hannah Jacobson    | ۰.              | Windy H       | äst, Svensk ridponny 💊    | Röntgen tjøløtsjat      | Carpu      | is hf           | 🔳 😌                          |
| 151           |              |             | 2020-12-16 15:05                | 1) påbongat    |      | Linda Andersson    | •               | Isac Häs      | st , Camargueponny        | Röntgen Tjplørget       | Knäle      | d hb            | <b>e b</b>                   |
| 153           |              |             | 2020-12-17 11:33                | () pitropa     |      | Caroline Grampe    | •               | Ottis Ha      | st , Kallbiodstravare     | Röntgen () pliktiget    | Strálb     | en hf           | <b>=</b> 5                   |
| 155           |              |             | 2020-12-17 11:59                | tij påtstejat  |      | Anna Testsson 🤏    | 0               | 🧧 🛛 Lillan Hi | ist, Gotlandsruss         | Röntgen tj plottjat     | Armbi      | ligsled/ulna vf | <b>■</b> [9]                 |
| 153           |              |             | 2020-12-12-14-20                | fi alkanar     |      | Innifar Patarbole  | . 💁             | Challe B      | iker Usenskladin neusen 🕒 | Döninan Bailwoor        | Katha      | er Hard sik.    |                              |

# 2.3 Debitera/ordinera

Patienten ska få en behandling och den ska ordineras och debiteras.

1. Gå till rubriken Behandlingsartiklar.

|    | P | Hästkliniken (utb.miljö)                             |                  |              |                           |                |                           | 1 🔽 🍳              | Demo Häst -                     |
|----|---|------------------------------------------------------|------------------|--------------|---------------------------|----------------|---------------------------|--------------------|---------------------------------|
|    |   | Fallerallera Häst, 3 år 9 månader, 15 kg (2020-11-2) | Ej til ivsmedels | spreduktion) |                           | 1              | Hejsan Hoppsan            |                    | Demo Jonna Gohil                |
| μQ |   | 🗸 Behandlingsartiklar 📘                              | rtikelmallar 🚽   |              |                           |                |                           | Planer             | Konsultation Patienter          |
|    |   | Q. Söka efter Åtgärder, mediciner, mat, lager        |                  |              |                           |                |                           |                    | > Hejsan Hoppsan                |
|    | 7 | Atgärder 🛨                                           |                  |              |                           |                | F                         | ilter 🖌 🖌          | Valda patienter:                |
|    |   | Kolumner                                             |                  |              |                           |                |                           |                    | Historik Fallerallera (170)     |
|    |   | Namn(regel)                                          |                  | Kvantitet    | Pris                      | Pris 🔕         | Beskrivning               |                    | Remitterade patienter           |
|    |   | Grundavgift stordjursmottagning (A10)                |                  | 1            | 630,00 kr                 | 630,00 kr      |                           |                    | Allmän information              |
|    |   | 10 🗸 artiklar per sida                               |                  |              |                           |                |                           | Föregående 1 Nästa | Kliniska anteckningar<br>Status |
|    |   |                                                      |                  |              |                           |                |                           |                    | Diagnos                         |
|    | F | Planerade åtgärder/ingrepp                           |                  |              | Alla                      | Idag Nästa dag | Kommande 2 dagar Nästa ve | cka Filter         | Diagnostik                      |
|    |   | Planorat (datum)                                     | Namp             | Kwantitot    | Prin                      | Brie 🔒         | Rockrivning               |                    | Behandlingsartiklar             |
|    |   | Planetat (datum)                                     | Nallin           | Kvalitiet    | File                      | F 110          | Deskrivinig               | ~                  | Åtgärder                        |
|    |   |                                                      |                  | N            | o data available in table |                |                           |                    | Mediciner                       |
|    |   | 10 V Dokument per sida                               |                  |              |                           |                |                           | Föregående Nästa   | Mat                             |
|    |   |                                                      |                  |              |                           |                |                           |                    | Översikt av                     |

2. Sök fram Bildavläsning jourtid/30 min och lägg till.

| ए     | Gusten Häst, 4 år 11 månader                              |                 |                            | Karl Karlsson              |                                  |        |            | Akutmottagning Häst        |
|-------|-----------------------------------------------------------|-----------------|----------------------------|----------------------------|----------------------------------|--------|------------|----------------------------|
| ~     | Behandlingsartiklar                                       | Artikelmallar 🔫 |                            |                            |                                  |        | Planer     | Konsultation Patienter     |
| -9    | bildavläsnin                                              |                 |                            |                            |                                  |        |            | Remitterande organisation: |
| Åtgä  | Bildavläsning jourtid/30 min<br>Bildavläsning MRT/DT häst |                 | Âtgärd RA08<br>Âtgärd RB03 | 2 000,00 kr<br>1 340,00 kr | Bilddiagnostik<br>Bilddiagnostik | Filter | <i>F</i> - | Valda patienter:           |
| Kolun | Bildavläsning röntgen<br>Bildavläsning röntgen hovbrosk   |                 | Åtgärd RB01<br>Åtgärd RB02 | 990,00 kr<br>730,00 kr     | Bilddiagnostik<br>Bilddiagnostik |        |            | > BHistorik Gusten (201)   |
| Nam   | Bildavläsning scintigrafi häst                            |                 | Åtgärd RB04                | 1 340,00 kr                | Bilddiagnostik                   |        |            | Remitterade patienter      |
| 2021  | -01-08                                                    |                 |                            |                            |                                  |        |            | Allmän information         |

## 3.2 Diagnos

Ställ nu en diagnos under rubriken *Diagnos*. Där kan du söka upp en diagnos via fritext, via ett sökträd eller använda en tidigare ställd diagnos. Diagnosen måste vara ställd för att kunna fastställa fakturan. (UDS kommer använda det nya diagnosregistret Pyramideon som finns integrerat i systemet, tycker du något saknas kan du lämna feedback direkt inne i systemet).

| S) Q     | Fallerallera Host, S & 9 mårosor, 15 kg(2020-11-24) | Hejsan Hoppsan     | Demo Jonna Gohil                                   |
|----------|-----------------------------------------------------|--------------------|----------------------------------------------------|
| 10       | Diagnos Anvilnd tidigare stallid diagnos Saktzid    |                    | Konsultation Patienter                             |
| <u> </u> | L Sök efter diagnos                                 |                    | > Hejsan Hoppcan                                   |
| ing      | artiklar.                                           | •                  | Valda patienter:                                   |
| >>       |                                                     |                    | > Plissorik Fallerallera (170)                     |
|          | Diagnostik (21)                                     |                    | Remitterade patienter                              |
|          | Behandlingsartiklar Artitetmatiar                   |                    | Allmän information<br>Planer Kliniska anteckningar |
| •        | Söka efter Åtgärder, mediciner, mat, lager          |                    | Status                                             |
| Â        | yärder 🔸                                            |                    | Fiber Diagnostik<br>Behandlingsartiklar<br>Anarter |
|          | lemn(regel) Krentitet Pris                          | Pris 🔕 Baskrivning | Mediciner                                          |

1. Välj en diagnos för ditt djur.

| Nagnos<br>amn: Normalvariation. Icke organspecifikt |         | Fallerallera (170), Hona, Häst, 201<br>Datum | 7-03-03, 15 kg<br>Ansvariç | j vårdgivare     |
|-----------------------------------------------------|---------|----------------------------------------------|----------------------------|------------------|
| legel: AA.01                                        |         | Datum                                        | <b>m</b>                   | Demo Jonna Gohil |
| lategori Typ                                        | Topogra | n                                            | Sök                        |                  |
| Primär     O Differential     dispaces              | Q       |                                              | Sök på namn elle           | er beskrivning   |
| Sekundär ungillusen     Slutgiltig                  | Regel   | Namn                                         |                            | Synonym          |
| Beskrivning                                         | > DE    | Dentes Scientific name                       |                            |                  |
| Beskrivning                                         | ⊳ NO    | 0                                            |                            |                  |
|                                                     | ⊳ TA    |                                              |                            |                  |
|                                                     | ⊳ T0    |                                              |                            |                  |
|                                                     | ⊳ TS    |                                              |                            |                  |
|                                                     |         |                                              |                            |                  |
|                                                     |         |                                              |                            | ekened           |

## 2.4 Hemgångsråd

Påbörja ett hemgångsråd som djurägaren ska få med sig hem.

1. Hitta rubriken i menyn till höger eller scrolla dig ner.

| <ul> <li>✓ Hemgångsråd</li> <li>Skorpan Textmalar Hamta data Sufvut ESEpost</li> <li>Ange något</li> <li>B i U A: ¶T + i≡ + i≡ + i≡ + i≡ ± ⊞ −</li> <li>Formular</li> <li>✓ Planerade åtgärder - Skorpan ①</li> </ul>                                                                                                    |                                               |                | Kliniska anteckningar |
|----------------------------------------------------------------------------------------------------|-----------------------------------------------|----------------|-----------------------|
| Skorpan ✓ Textmallar     Ange något     B i U A: ¶r i ≡ * ≡ ≡ ⊞ −     Formulär     • Planerade åtgärder - Skorpan ③   Diagnos Diagnos Diagn                                                                                 | V Hemgångsråd                                 |                | Status                |
| Ange något         B       i       i       <                                                                                                    | Skorpan - Townslay Users data - Skoud EE even |                | Diagnos               |
| Ange något<br>B i U A: TI • i = • : = • = = = = • • • • • • • • • • •                                                                                                    |                                               |                | Diagnostik            |
| Ange något       Årgårder         B í U A: ¶r• i≡ • ≡ ≡ ⊞ –       Mediciner         Formular       v         Planerade åtgärder - Skorpan ③       Ínterna anmärkningar                                                                                                    |                                               |                | Behandlingsartiklar   |
| B i U A: ¶T • i≡ • i≡ • i≡ • i≡ • i≡ • i≡ • i≡ • i                                                                                                    | Ange något                                    |                | Åtgärder              |
| B i U A: ¶r i≡ r ≡ ≡ ⊞ - Mat<br>Ager<br>Versikt av<br>behandlingsplaner<br>Hemgångsråd<br>Interna anmärkningar                                                                                                    |                                               |                | Mediciner             |
| B       7       Q       A:       III + iii + iii + ii |                                               |                | Mat                   |
| <ul> <li>Formulär</li> <li>✓ Planerade åtgärder - Skorpan <sup>(1)</sup></li> </ul>                                                                                                    |                                               | 5 0            | Lager                 |
| Formulär<br>► Planerade åtgärder - Skorpan ④                                                                                                    |                                               | alian att      | Översikt av           |
| <ul> <li>Planerade åtgärder - Skorpan <sup>1</sup></li> </ul>                                                                                                    | Formulär                                      | skapap         | behandlingsplaner     |
| ✓ Planerade åtgärder - Skorpan <sup>●</sup>                                                                                                    |                                               | in control da. | > Hemgångsråd         |
| ✓ Planerade åtgårder - Skorpan <sup>●</sup>                                                                                                    |                                               |                | Interna anmärkningar  |
|                                                                                                    | 🗸 Planerade åtgårder - Skorpan 🔮              |                |                       |
|                                                                                                    |                                               |                |                       |

- Här kan du skriva i fritext eller använda dig av textmallar. Det finns även möjlighet att hämta data från konsultationen. Testa att fyll i en textmall och hämta sedan kontaktuppgifter. (OBS! Den hämtar kontaktuppgifterna på den som står som ansvarig vårdgivare)
- 3. När du är klar kan du E-posta hemgångsrådet till dig själv.

## 2.5 Markera som avvaktar utskrivning

När patienten är färdigbehandlad och konsultationen är klar ska den flyttas till statusen *Avvaktar Utskrivning*. Detta för att signalera att konsultationen är färdigskriven, alla åtgärder och artiklar är debiterade och kunden kan betala för besöket.

När fakturan fastställts kan konsultationen inte längre redigeras, det går inte längre att debitera fler åtgärder/artiklar och *Försäkringskrav* kan inte skapas

• I konsultationen längst ner till höger finns två gröna knappar *Granska faktura* och Markera som avvaktar utskrivning, klicka nu på den sistnämnda.

(Knappen *Markera som avvaktar utskrivning* finns även när du kommer till fakturavyn via *Granska faktura*.)

|                                      |        |                    |                       | Konsultation    | Patienter          |
|--------------------------------------|--------|--------------------|-----------------------|-----------------|--------------------|
|                                      |        |                    |                       | > Egon Fem      | <b>&gt;</b>        |
|                                      |        |                    |                       | Valda p         | atienter:          |
|                                      |        |                    |                       | > 🟉 Historik Ro | sen (196)          |
| Typ Poliklinikpatient                |        | 🛱 Skriv in för sju | khusvård              | Remitterade pa  | tienter            |
|                                      |        |                    |                       | Allmän informa  | ation              |
| Status for Konsultation Konsultation |        |                    |                       | Kliniska anteck | ningar             |
| Patientens plats                     |        |                    | . martin              | Status          |                    |
|                                      |        |                    | <i>L</i> <sup>1</sup> | Diagnos         |                    |
| remporar plats                       |        |                    | A <sup>tr</sup>       | Diagnostik      |                    |
| Logg för konsultation                |        |                    |                       | Behandlingsart  | iklar              |
|                                      |        |                    |                       | Åtgärder        |                    |
| Länkade anteckningar /               |        |                    | +                     | Mediciner       |                    |
| kundkommunikation                    |        |                    |                       | Mat             |                    |
| Preliminär prisuppgift               |        |                    | +                     | Lager           |                    |
|                                      |        |                    |                       | Oversikt av     | ner                |
| Formulär                             |        |                    | Lägg till 🛨           | Homgångeråd     |                    |
|                                      |        |                    |                       | Reingangstau    | and an             |
|                                      |        |                    |                       | Planerade alga  | rder               |
|                                      |        |                    |                       | Interna anmär   | kningar            |
|                                      |        |                    |                       |                 |                    |
| Alla Senaste 24h Idag                | lgår F | ilter              | ×-                    | Granska f       | aktura 630,00 kr   |
|                                      |        |                    |                       | Markera som     | avvaktar utskrivni |

- Ett pop-up fönster visar sig med påminnelser om det saknas något i konsultationen. De i rött fält är information som måste finnas för att fakturan ska kunna fastställas. Gult fält ska ni observera och rätta till om möjligt men fakturan kan ändå fastställas.
- Klicka på *Markera som avvaktar utskrivning*, och åtgärda det som stod som uppmaning i pop-upfönstret.

#### www.provetcloud.com/3949

| Markera som avvaktar utskrivning                                                                                        |  |
|----------------------------------------------------------------------------------------------------|--|
| Kontrollera följande innan du slutför fakturan: Microchip/ID har inte kontrollerats för alla patienter                  |  |
| A Fakturan kan inte fastställas: Diagnos för konsultationen krävs för att kunna slutföra. Gå tillbaka och ange diagnos. |  |
| Markera som avvaktar utskrivning Avbryt                                                                                 |  |

# Block 3

## 3.1 Remitterade patienter överblick

På överblicken finns fliken *Remitterade patienter* där du kan få en överblick av remissflödet. Här kommer ni lägga upp er externa patienter, interna remisser från Smådjur/Häst som kommer tillbaka för besök hos er samt bildavläsningarna. Du kan här se vilka remisser som är:

- Mottagna kund och patient skapade men är inte bokade för besök än.
- Bokade den remitterade patienten är kopplad till ett bokat besök.
- Konsultation patienten är under behandling.
- Avslutade fakturan är fastställd.
- Remissvar skickat ansvarig veterinär hos er har besvarat remitterande veterinär.
- Avbokade patienten har haft en bokad tid men om- eller avbokat.

| ≡ 🦻                                                                             | Smådjursklinik  | en (utb.miljö) |                     |                               |                                   |                                  |                              |                                            |                                                   |                         |                                | ۹            |                        | Demo Smådjur 🚽          |
|---------------------------------------------------------------------------------|-----------------|----------------|---------------------|-------------------------------|-----------------------------------|----------------------------------|------------------------------|--------------------------------------------|---------------------------------------------------|-------------------------|--------------------------------|--------------|------------------------|-------------------------|
| 3<br>11<br>11<br>11<br>11<br>11<br>11<br>11<br>11<br>11<br>11<br>11<br>11<br>11 | Överblick       | Triage         | Planer              | Laboratoriediagnostik         | Bilddiagnostik                    | Remitterade patienter            |                              |                                            |                                                   |                         |                                |              | + Kassaförsäljnir      | ng Verktyg <del>+</del> |
|                                                                                 | Överblick       | för rem        | itterade            | e patienter                   |                                   |                                  |                              |                                            |                                                   |                         |                                |              |                        | Ny remiss               |
| <b>&gt;&gt;</b>                                                                 | Filter 3        |                |                     |                               |                                   | Personal                         |                              | Avdelningar                                |                                                   | Stetus<br>Alla Mottagen | Besok bokat Konsulta           | ion Avslutad | le Remissvar skickat   | Avbokad                 |
|                                                                                 |                 |                |                     |                               |                                   |                                  |                              |                                            |                                                   |                         |                                |              | Visa utökad            | sokning 📕 -             |
|                                                                                 | Kolumner        |                |                     |                               |                                   |                                  |                              |                                            |                                                   |                         |                                |              |                        |                         |
|                                                                                 | Datum           | Remiss         | Status              | • Kund / Patient              | Remitterande                      | organisation / Veterinär         | 0 Tidsb                      | okning / Konsultation                      | Uppgifter                                         |                         | Avdelning                      | \$           | Person                 | 0                       |
|                                                                                 | 2020-09-16 8:15 | 17             | Remissva<br>skickat | ar Ludde Lump<br>P Dammtuss i | Ambulatorisk<br>Catt Ambulatorisk | a kliniken SLU<br>a kliniken SLU | Konsu<br>Test<br>2020-<br>10 | itation:<br>11-10 11:28 - 2020-11-10 11:30 | Skicka remissvar<br>Ellinor (Yoma) Hedblo<br>Klar | m   2020-11-11 11:00    | Akutmottagning (SMÅI<br>(AKUT) | UUR)         | Ellinor (Yoma) Hedblom | 1                       |
|                                                                                 | 2020-09-18 9:44 | 8              | Mottager            | 1 Jonna Gohil                 | Ambulatorisk                      | a kiniken SLU                    | _                            |                                            |                                                   |                         | Poliklinik (SMÅDJUR)           | POL)         |                        | × ×                     |

- Väljer du att se Alla kan du i kolumnen Status se var i flödet varje patient är för tillfället.
- Du kan söka på specifik patient i rutan *Filter*, håll muspekaren över informationssymbolen för att se vad du kan söka på.

## 3.2 Skapa och godkänn remiss

Vanligtvis gör inte du de första stegen 1 - 6 men för att kunna göra din del i flödet gör du det idag

1. Klicka på Ny remiss

- 2. Välj Remitterande Organisation ex. Djursjukhuset
- 3. Sök upp din kund och patient i respektive fält
- 4. I fältet Avdelning väljer du Bilddiagnostik
- 5. I Referral notes skriver du ex. Remiss för Scint
- 6. Du kan här lägga till remiss och dokument från remitterande klinik i rutan. Spara

| Ny remiss                                                                                                    | Detum Stetus<br>2021-01-01 13:57 III Mottagen V                                           |
|----------------------------------------------------------------------------------------------------|-------------------------------------------------------------------------------------------|
| Ansverig värdgivere Q                                                                                                    | Avdelning<br>Q Bilddiagnostik häst (BILD)                                                 |
| Remittremode organisation         Q       Djursjukéhuset (20), Någonstansisverige, jonnaöyoma.se, ×         Filter för hemsveleining       V         Q       Alla avdelningar         X       Grant die kan fihrea den remitterande organisationen och remitterande veterinär basent på dieras hemandelningar. | Remitterende veterinär<br>Q                                                               |
| Kund<br>Q Karl Karlsson (113), Gatan 40, Orten, 555 55 × C                                                                                                    | Petient           Q         Gusten (201), Okänd, Häst, Landaisponny, 2016-02-03         x |
| Referral actes<br>Remos <u>Scant</u>                                                                                                    | Dra filer hit för att ladda upp.                                                          |
| ✓ Spara ✓ Spara & linka till bolningar 🛛 🗙 Arbryt                                                                                                    | F skapat-                                                                                 |

7. När du granskat remiss med bilagor ska remissen godkännas, klicka på pennan (redigera) vid din patients remiss och noterar i Referral notes Godkänd boka in för Scint ex.

| Överblick för re                   | emitterade        | patienter |                                        |          |                                       |             |                   |                                  |                        |                   | Ny remiss           |
|------------------------------------|-------------------|-----------|----------------------------------------|----------|---------------------------------------|-------------|-------------------|----------------------------------|------------------------|-------------------|---------------------|
| Filter O                           |                   |           |                                        | Personal |                                       | Ardelninger |                   | Status Alla Mottagen Besök bokat | Konsultation Avslutade | Remissvar skickat | Asbokad             |
| Filter                             |                   |           |                                        | ٩        |                                       | ٩           |                   |                                  |                        |                   |                     |
|                                    |                   |           |                                        |          |                                       |             |                   |                                  |                        | Visa ut           | tökad sökning 📕 🗲 🗸 |
| Kolumner                           |                   |           |                                        |          |                                       |             |                   |                                  |                        |                   |                     |
| Detum                              | Remiss #          | 0 Stetus  | Kund / Patient                         |          | Remitterande organisation / Veterinär | 0 Re        | emissanteckningar | Tidsbokning / Konsultation       | Uppgifter              | Person            | 1                   |
| 2021-01-08 13 57                   | 62                | Mottagen  | Karl Karlsson<br>Gusten Häst , Landais | ponny    | Djursjukhuset                         | Re          | emiss Scint       |                                  |                        |                   |                     |
| 5 v Dokument per sida              |                   |           |                                        |          |                                       |             |                   |                                  |                        | Föregående        | e 1 2 Nästa         |
| Visar 6 till 6 av 6 poster (Totalt | antal poster: 35) |           |                                        |          |                                       |             |                   |                                  |                        |                   |                     |

3.3 Skicka mejl till djurägare eller remitterande klinik

Om kompletteringar behövs från kunden eller den remitterande kliniken kan du mejla direkt från Provet Cloud. Nu ska du mejla till kunden.

- 1. Börja med att lägga in din mejladress i kundkortet på den kund du skapat om du inte redan gjort det
- 2. Du kan nå mejladressen från kundkortet, patientkortet eller konsultationen den visas som en länk

| P Hästklini                                                    | ken (utb.miljö)                                                                                                    |                                                                                                    | 📣 💽 🍳         | 👤 🛛 Demo Häst –                                           |
|----------------------------------------------------------------|----------------------------------------------------------------------------------------------------|----------------------------------------------------------------------------------------------------|---------------|-----------------------------------------------------------|
|                                                                | 💱 Gusten Host, 4 år 11 månader 📲                                                                                                   | Karl Karlsson                                                                                                    |               | Akutmottegning Häst                                       |
| hverblick<br>J<br>et & Patienter                               | Custen (201)<br>Ilia, Landiaguna, Dakid<br>29/4/203, Ador: 4 s1 Thisador<br>Meschelin customenachologi kennolosus<br>Legg s1 visi: | Karl Karlson (113)<br>Situad Groups as a So<br>Situad Groups as a So<br>Situad Groups as a So<br>Situad Groups and So<br>Situad Groups and So | $\bigcirc$    | Konsultation Patienter                                    |
| t t t t<br>t t t t<br>t t t t<br>t t t t<br>t t t t<br>t t t t | > Remitterade patienter (1)                                                                                                    |                                                                                                    | C • Vorking • | Valda patienner:  Valda patienner:  Remitterade patienter |

3. Klicka på mejladressen – fyll i ämnesraden vad ditt mejl handlar om, i textrutan kan du skriva i fritext men klicka nu på *Textmallar* och välj *Begäran om kompletterande kunduppgifter* klicka *Ok* 

| stkliniken (utb.miljö)          |                                                                                                    | Demo Häst -                                   |
|---------------------------------|----------------------------------------------------------------------------------------------------|-----------------------------------------------|
| थु Gusten Ha                    | × Skicka E-post                                                                                                    | Akutmottagning Häst                           |
| ← 🖉 Gu<br>Hast, Lar<br>2016-02- | Pin States in the second state of the second states and second states and second s | Konsultation Patienter                        |
| Mikrochi<br>Lägg till :         |                                                                                                    | Remitterande organisation:<br>Djursjukhuset 😒 |
|                                 | clinct/one se                                                                                                    | Valda patienner:                              |
| > Remi                          | Anne                                                                                                    | Remitterade patienter                         |
| > Tidst                         | Esperana<br>Alkaman Tentr Fee Kursiv Understaden Small III III bi                                                                                                    | Kliniska anteckningar<br>Status               |
| ✓ Allmi                         | Hej,<br>Whar laget enst resissen för ditt gjez Vanigen tyll i konsta kontattappgifter så i vi et at allv uppgher stämmer.                                                                                                    | Diagnos<br>Diagnostik                         |
| Ansverig věrdy                  | Springeress Tomans                                                                                                    | Behandlingsartiklar<br>Åtgärder               |
| Remitterande                    | Persongenation re                                                                                                    | Mediciner<br>Mat                              |
| argenisation<br>Bokningstyp     | Releases primer                                                                                                    | Översikt av behandlingsplaner                 |
| Beoöksorsak                     | ٩                                                                                                    | Hemgangsrad<br>Återkoppling till remitterande |
| Tid för bokning                 | Om du vil inkluden slager i e gestmeddelandet är det här ahemativet tilganglag på ganentkanne, under Verknys » Skicka e gest.                                                                                                    | veterinär<br>Planerade åtgärder               |
| Starttid för<br>konsultationen  | ✓ theys X hebys                                                                                                    | Interna anmärkningar                          |
| Enhet                           | Historice (m.m)e                                                                                                    |                                               |

- 4. Skicka, gå gärna in i din mejl och se hur det ser ut
- 5. För att skicka till remitterande klinik kommer du åt mejladressen från kundkortet till den kliniken, ex. vid patienten i *Remissmodulen* eller genom att söka upp kundkortet

## 3.4 Länkad bokning

- 1. Gå till remissen du skapade
- 2. Klicka på +Boka tid

| = 🖻 | Hästkliniken (utb.miljö)                |                                                                                                    |      |                            |                               |                                                                                                   | Demo Häst                                                                                                    |
|-----|-----------------------------------------|----------------------------------------------------------------------------------------------------|------|----------------------------|-------------------------------|---------------------------------------------------------------------------------------------------|----------------------------------------------------------------------------------------------------|
|     | 🖾 Patient                               | Fallerallera (170) / Hejsan Hoppsan                                                                           | Häst | 2017-03-03, 3 år 9 månader | 15 kg (2020-11-24)            |                                                                                                   |                                                                                                    |
|     |                                         | Hist, Hona<br>2017 09.03, Åister: 3 är 9 männader<br>Vikt: 15 kg (2020-11-24)<br>Ettil Brunesiskipsosistituur |      |                            | $\bigcirc$                    | Hejsan Hoppsan (105)<br>⊠<br>Héjrägen 3,45612 Héjköping                                           | Allmän information<br>Konsultationshistorik<br>Historik för produktförsäljning<br>Försäkringskrav<br>Tidsbökning       |
|     | Allmän ir<br>Namn                       | nformation- Patient 🖊                                                                                         |      | s                          | Verktyg - Preliminär prisuppg | pft + Boke tid + Konsultation + Kassaförsäijning<br>2020-12-16 9:00 (Hististiinken (into miljöji) | Historik Anteckningar a<br>Historik Påminnelser<br>Laboratoriediagnostiska tester<br>Vaccinationshistorik<br>Uppgifter |
|     | Djurslag                                | Häst                                                                                                    |      | R                          | tas                           | None                                                                                              | Mätbara parametrar över tid                                                                                            |
|     | Kön                                     | Hona                                                                                                    |      |                            |                               |                                                                                                   |                                                                                                    |
|     | Födelsedatum                            | 2017-03-03                                                                                                    |      | R                          | legistreringsdatum            | 2020-11-24                                                                                        |                                                                                                    |
|     | Anpassade fält<br>Gemmelt journelnummer |                                                                                                    |      |                            |                               |                                                                                                   |                                                                                                    |

- 3. Hitta en tid till en veterinär och klicka på den i kalendern så att bokningskortet kommer upp.
- 4. Välj bokningstyp Besiktning och skriv Besiktning inkl. besiktningsröntgen i fritextfältet.
- 5. Klicka nu på Lägg till flera bokningstider istället för att spara.
- 6. Du har nu gjort en bokning och vi ser att den första bokningen är med oss i den blå rutan.

| o idag 🚞 o torsdag december 17, 2020 |                                   |                                                                        |                                                         |                      |                                                      |                               |                      |                                        |                                                                    |  |  |
|--------------------------------------|-----------------------------------|------------------------------------------------------------------------|---------------------------------------------------------|----------------------|------------------------------------------------------|-------------------------------|----------------------|----------------------------------------|--------------------------------------------------------------------|--|--|
| W51                                  | Bildavläsning Häst                | DT Häst                                                                | Karin Holm Forsström                                    | MR Häst              | Röntgen 1 Häst                                       | Röntgen 2 Häst                | Scintigrafi Häst     | Ultraljud Häst                         | Ylva Hedberg Alm                                                   |  |  |
| hela dagen                           |                                   |                                                                        |                                                         | 1                    | Hej?                                                 |                               |                      |                                        |                                                                    |  |  |
| 07:00                                |                                   |                                                                        |                                                         |                      |                                                      |                               |                      |                                        |                                                                    |  |  |
| 07:15                                |                                   |                                                                        |                                                         |                      |                                                      |                               |                      |                                        |                                                                    |  |  |
| 07:30                                |                                   |                                                                        |                                                         |                      |                                                      |                               |                      |                                        |                                                                    |  |  |
| 07:45                                |                                   |                                                                        |                                                         |                      |                                                      |                               |                      |                                        |                                                                    |  |  |
| 08:00                                | 08:00 Bildavlasning               | 08:00 Bilddiagnostik                                                   |                                                         | 08:00 Bilddiagnostik | 08:00 Scint kompletterande us                        | 08:00 Scint kompletterande us | 08:00 Bilddiagnostik | 08:00 Scint kompletterande us          |                                                                    |  |  |
| 08:15                                |                                   |                                                                        | Malin Hammarskiöld KRITISK                              |                      | Viveca Eriksson                                      |                               |                      |                                        |                                                                    |  |  |
| 08:45                                |                                   |                                                                        | Väldigt trevlig                                         |                      | Röntgen                                              |                               |                      |                                        |                                                                    |  |  |
| 09:00                                |                                   |                                                                        | <ul> <li>Tequila (293), Häst,</li> </ul>                |                      | <ul> <li>Rocky (362), Hund,<br/>Storpudel</li> </ul> |                               |                      |                                        | Josefin Toutin                                                     |  |  |
| 09:15                                |                                   |                                                                        | Korsningsponny<br>KRITISK: Vill ba                      |                      |                                                      |                               |                      |                                        | <ul> <li>hopp och lek</li> <li>Samsara (319), Häst, SWB</li> </ul> |  |  |
| 09:30                                |                                   |                                                                        | Love Södersten                                          |                      | 09:30 Bilddiagnostik                                 | 09:30 Bilddiagnostik          |                      | 09:30 Bilddiagnostik                   | (svensk varmblodig häst)                                           |  |  |
| 09:45                                |                                   |                                                                        | <ul> <li>Loverboy (309), Häst,</li> </ul>               |                      |                                                      |                               |                      |                                        |                                                                    |  |  |
| 10:00                                |                                   |                                                                        | Clydesdale                                              |                      |                                                      |                               |                      |                                        | Sanna Prov<br>bits och sparkas                                     |  |  |
| 10:15                                |                                   |                                                                        | 1844                                                    |                      |                                                      |                               |                      |                                        | <ul> <li>Gnägg (332), Häst,</li> </ul>                             |  |  |
| 10:30                                |                                   |                                                                        | Grandi KR                                               |                      |                                                      |                               |                      |                                        | Achaitekeer                                                        |  |  |
| 10:45                                |                                   |                                                                        | Se Luis L4                                              |                      |                                                      |                               |                      |                                        |                                                                    |  |  |
| 11:00                                |                                   |                                                                        | ska salja                                               |                      |                                                      |                               |                      |                                        |                                                                    |  |  |
| 11:30                                |                                   | Anna                                                                   | Gunnar Kallberg KRITISK:                                |                      |                                                      |                               |                      |                                        |                                                                    |  |  |
| 11:45                                |                                   | Tests: Milan                                                           | argsint<br>Storborök                                    |                      |                                                      |                               |                      |                                        |                                                                    |  |  |
| 12:00                                |                                   | kritisi frakti Ar %                                                    | Hejsan Hoppsan                                          |                      |                                                      |                               |                      |                                        |                                                                    |  |  |
| 12:15                                |                                   | antec le te                                                            | <ul> <li>Fallerallera (170), Häst</li> </ul>            |                      |                                                      |                               |                      |                                        |                                                                    |  |  |
| 12:30                                | Djursjukhuset<br>Dildadicelog eta | kr                                                                     |                                                         |                      |                                                      |                               |                      |                                        |                                                                    |  |  |
| 12:45                                | Ludde (373). Hund                 |                                                                        |                                                         |                      |                                                      |                               |                      |                                        |                                                                    |  |  |
| 13:00                                |                                   | 13:00 Bilddiagnostik                                                   |                                                         |                      | 13:00 Bilddiagnostik                                 | 13:00 Bilddiagnostik          |                      | 13:00 Bilddiagnostik                   |                                                                    |  |  |
| 13:15                                |                                   |                                                                        | Link D Lannie                                           |                      |                                                      |                               |                      |                                        |                                                                    |  |  |
| 13:30                                |                                   |                                                                        | Holm Ceder                                              |                      |                                                      |                               |                      | Susanne Af Stenhierta                  |                                                                    |  |  |
| 14:00                                | Moa Alkarp                        |                                                                        | <ul> <li>halta Halta</li> <li>Per yb Yiva ₽2</li> </ul> |                      |                                                      |                               |                      | Hjárta                                 |                                                                    |  |  |
| 14:15                                | Misst fraktur vb                  |                                                                        | (3 • Ch Odelt                                           |                      |                                                      |                               |                      | <ul> <li>Minishetlandsponny</li> </ul> |                                                                    |  |  |
| 14:30                                | Ospecificerad ras                 |                                                                        | Tins Öberg                                              |                      |                                                      |                               |                      |                                        |                                                                    |  |  |
| 14:45                                |                                   |                                                                        | Caroline Grampe                                         |                      |                                                      |                               |                      |                                        |                                                                    |  |  |
| 15:00                                |                                   |                                                                        | <ul> <li>Ottis (349), Häst,</li> </ul>                  |                      |                                                      |                               |                      |                                        |                                                                    |  |  |
| 15:15                                |                                   |                                                                        | Kallblodstravare                                        |                      |                                                      |                               |                      |                                        |                                                                    |  |  |
| 15:30                                |                                   | Vined Vinedense                                                        |                                                         |                      |                                                      |                               |                      |                                        |                                                                    |  |  |
| 15:45                                | Jessica Johansson                 | DT öron                                                                |                                                         |                      |                                                      |                               |                      |                                        |                                                                    |  |  |
| 16:00                                | bildavläsning                     | <ul> <li>Stor Hest (351), Häst,<br/>Amerikansk miniatyrhäst</li> </ul> |                                                         |                      |                                                      |                               |                      |                                        |                                                                    |  |  |
| 16:30                                | Mickan (371), Häst.               |                                                                        |                                                         |                      | Viveca Eriksson                                      |                               |                      |                                        |                                                                    |  |  |
| 16:45                                |                                   |                                                                        |                                                         |                      | Röntgen<br>a. Rocky (362). Hund                      |                               |                      |                                        |                                                                    |  |  |
| 17:00                                |                                   | <b>N</b> -                                                             |                                                         |                      | Storpudel                                            |                               |                      |                                        |                                                                    |  |  |
| 17:15                                | _                                 | Hejs                                                                   | an Hoppsan                                              |                      |                                                      | 9. Cours V                    |                      |                                        |                                                                    |  |  |
| 17:30                                |                                   | - Fal                                                                  |                                                         |                      |                                                      | o spara - X                   |                      |                                        |                                                                    |  |  |
| 17:45                                |                                   | 12.0                                                                   | 0 - 13:00 Karin Holm Forsström                          |                      |                                                      |                               |                      |                                        |                                                                    |  |  |
|                                      |                                   |                                                                        |                                                         | © 2021 Provet Cloud  |                                                      |                               |                      |                                        |                                                                    |  |  |

- 7. Klicka nu på en tid till Röntgen ett nytt bokningskort kommer upp.
- 8. Välj bokningstyp Röntgenundersökning och skriv Besiktning i fritextrutan.
- 9. I rutan Typ av bokad tid ändrar du till Intern bokning
- 10. Klicka på spara x 2

Nu har du den länkade bokningen på två ställen i kalendern. Det kommer bara att gå att ankomstregistrera huvudbokningen eftersom besöken hänger ihop. Du kan avboka båda besöken i huvudbokningen eller endast röntgenbokningen om den inte skulle vara med.

11. Gå ut på Överblicken och se hur det ser ut.

(Info! Att boka en resurs ska du göra om du bokar till Scint eller MRT som delas mellan Smådjur och Häst. Då kan du i den bruna kolumnen som heter Scint/MRT dubbelkolla att det inte redan är någon från Smådjur bokad där.)

## 3.5 Remissvar på bildutlåtande.

Gå till Överblick. Bilddiagnostik. Filtrera på modalitet bilddiagnostik.

- 1. Klicka på den blåknappen med rader för att komma in i remissen. Markera som pågående
- 2. Skriv ditt utlåtande i rapportrutan och markera som klar.
- 3.

| Överblick                | Remisser Konsultation                                                                                         | Markera som fär                                                                                                    | ndig Markera som ej pébőrjad CC Opproz bibliognosik bestallt från Provet i PACS Skriv ut                                                              |
|--------------------------|----------------------------------------------------------------------------------------------------|----------------------------------------------------------------------------------------------------|----------------------------------------------------------------------------------------------------|
| Kunder & Patienter       | E Remiss för bilddiagnostik #192                                                                              | ende                                                                                                    | _                                                                                                    |
| Tidsbokning<br>Rapporter | Patient Item Contendences Kon Oxiad Todetsachan 1990 09-02, Åldet: 30 år / måneder Biod gropp Vikt 345,000 kg | Kund<br>Nama Jonas Gold (17)<br>Telen 40/76/22392 (<br>E-pat joans Allagen, goldiguds also at 25<br>Personamme 40/227 / 12<br>Adress Artenrystan 37 D<br>Perturname 42/33<br>Pestarturne 42/33 | Detaljer<br>Medalite Biddetionning<br>Salusi for General<br>adhediata<br>Annaraja venimia: Biddetiationg Hätt<br>Besskasersak Arge typ<br>Mationraden |
| Installningar            |                                                                                                    |                                                                                                    | Málomráde Regel Átgard                                                                                                    |
|                          |                                                                                                    |                                                                                                    | bioentesting with/bit bioentesting with/bit less (nebs)                                                                                               |
|                          | Diagnostisk remiss                                                                                            | Interna anteckningar<br>2027 0T 08 16:35 Jonna Ochl                                                                                                    |                                                                                                    |
| () Hiala                 | Rapport (preliminär)                                                                                          |                                                                                                    |                                                                                                    |

4. Skriv ut – spara som pdf. Bifoga pdf till rutan för filer (Detta i väntan på att de ska utveckla en mailaknapp)

| Kunder & Patienter | Rannit (osiinisä)                                                                                                    |
|--------------------|----------------------------------------------------------------------------------------------------|
|                    |                                                                                                    |
| Tidstrakning       | Statushistorik Signaturae Sudarogoni son urovoja 🔺                                                                                                    |
| Rapporter          | 2022 (1.62 16:59 Janual Calil Popular Decise) Aarlandere Signerat Antechninger Storsver<br>2022 (1.62 16:2) Janual Calil Commun<br>2022 (1.62 16:2) Janual Calil Commun |
| ŝ                  |                                                                                                    |
| Inställningar      | Bilgor                                                                                                    |
| **                 |                                                                                                    |
|                    | Dra filer hit för att ladda upp.                                                                                                    |
|                    |                                                                                                    |
|                    |                                                                                                    |
|                    | kenium Krauhtinn Utalesa sen fördig Värlera sen gabligti 🖸 Öppus köldigunik kesille kin Franci RASS Siki na 🛛                                                           |
| (2) Hialo          | daard XVI W se Web                                                                                                    |

- 5. Gå till konsultationen. Återkoppling till remitterande veterinär.
- 6. Bifoga din fil som du laddade upp. Spara

| Kunder & l'aberter                                      | <ul> <li>Återkoppling till re</li> <li>Visa lara icke granskade remissi iterkoppin</li> </ul>                                                                                                    | emitterande veterinär 主                                                                                      |                                                                          |                                           | Remitterade patienter<br>Allmän information                                                                                                    |
|---------------------------------------------------------|----------------------------------------------------------------------------------------------------|----------------------------------------------------------------------------------------------------|--------------------------------------------------------------------------|-------------------------------------------|----------------------------------------------------------------------------------------------------|
| Tidabolning<br>Basporter<br>Focks<br>Institutings<br>CC | Tid • •<br>Reids<br>Q d03_Dyrk,Jenna ×<br>efficientia<br>of Toetroality (Metta data +<br>Ø<br>Biogen<br>@ Beats<br>@ Biogen<br>@ Beats<br>Biogen<br>@ Beats<br>Biogen<br>@ Beats<br>Biogen<br>@ Beats<br>Biogen<br>@ Beats<br>Biogen<br>@ Beats<br>Biogen<br>@ Biogen<br>@ Bi | Renticuences / state<br>Rentire case repetition<br>Q Descriptionson<br>Average<br>4 Gay at<br>2 You browners | Beathrough regulation/velocity           Radionasse velocity           Q | Text States 0<br>Botin<br>Hore includes ✓ | Satus<br>Satus<br>Diagons<br>Biagons<br>Bahardingsaniklar<br>Aglieter<br>Middinar<br>Mut<br>Lager<br>Orenski ar<br>Dehandingspaner<br>Hongpapater |
| () Hida                                                 | Гес<br><b>С</b> урана)<br>Х. Албуд<br>2027 61 08 16/42 . J6                                                                                                    | NG Jean Still, light Korahina                                                                                |                                                                          | ne quictan ance Z 🖛                       | Adhetopoing Hill<br>rentillocando exectività<br>Planerado àsgittrice<br>Interna anmärkninger<br>Polisin V V v<br>Goundo Libaur 1 30000 k          |

7. Tryck på skicka med E-post. Fyll i textmallen "Bildavläsning remissvarsmall" Välj bara din bifogade fil (ej historik och remissvar). Skicka och markera som slutförd.

| Rapporter               | Formulär                                                          |                                       |                         |   |                                       |    |       |                 |   | modifiered: -            | Behandlingsartiklar<br>Åtnärder |          |
|-------------------------|-------------------------------------------------------------------|---------------------------------------|-------------------------|---|---------------------------------------|----|-------|-----------------|---|--------------------------|---------------------------------|----------|
| جَنَيَ<br>Inställninger | <ul> <li>Återkoppli</li> <li>Visa bass icke granskader</li> </ul> | ng till remitter<br>emssåterioppingar | ande veterinär          | • |                                       |    |       |                 |   |                          | Mediciner<br>Mat<br>Lager       | L        |
| ~                       | Tid                                                               | <ul> <li>Remissnummer</li> </ul>      | / status                | + | Remitterande organisation / veterinär | Te | ext   | Status          | • |                          | behandlingsplaner               |          |
|                         | 2021-01-08 16:43 - JG                                             | 263 , Jorna Gat                       | il, Dyrk / Konsultation |   | D) ur s)ukhus et                      | 6  | P (1) | Har ej skickats |   | Sinirut 🗾 Egunt 🖌 💻      | Hemgångsråd                     |          |
|                         | 25 🗸 artiklar per sida                                            |                                       |                         |   |                                       |    |       |                 |   | Füregien Skicka remissva | r till remitterande klinik/v    | eterinär |
|                         |                                                                   |                                       |                         |   |                                       |    |       |                 |   |                          | Planerade ätgärder              |          |
|                         |                                                                   | a                                     | -                       |   |                                       |    |       |                 |   |                          | Interna anmärkningar            |          |

| 😑 😰 Hästklinik     | n (utb.millió) ~                                                                                                    |                                                                                                    | 🧕 🖉 🛛 Jonna Gchil 🛩                                                             |
|--------------------|----------------------------------------------------------------------------------------------------|----------------------------------------------------------------------------------------------------|---------------------------------------------------------------------------------|
|                    | Remissvar till remitterande organisation/veterinär                                                                                   | Patient: bprk (1786), Disind, Han, Derbedonue, 1998 Bis (20345),000 kg<br>Kand-Jenna Cohl (177)                         | Bildavläsning Häst<br>Djurspikruset⊠                                            |
| Kunder & Potienter | Reinforcedule expension / Herinian<br>Opytik<br>Ang<br>Ang<br>Ang                                                                    | Billiopol data     Fridwaldspunkling       Patentifizzaki     Fridwaldspunkling       Attachments     Fridwaldspunkling | Valda posienter.                                                                |
| Tidobokning        | Ugodara vyodi fir mritaravit regaritažini/mtenicii<br>B<br>Motolalado<br>Alkomaliter- Fet Anny Ugotzitaži Snal E iš 25 -5, termaliji | Dionitarie, XL <sub>4</sub> d                                                                                           | Status<br>Diagnos<br>Diagnostik<br>Behandlingsattiklar                          |
| retailminger       |                                                                                                    |                                                                                                    | Algürösi<br>Mediciner<br>Mat<br>Lagor<br>Översikt av                            |
| κς                 | 744<br>7407<br>20                                                                                                    |                                                                                                    | behandlingsplaner<br>Hengångsråd<br>Återkoppling till<br>remitterande veterinär |
|                    | Sixte = webmeinschröd     X dag     Hennerade augurater - Oyne =                                                                     |                                                                                                    | Interna anmärkningar                                                            |
|                    | 🗙 lidebolining 🖿 🛛 🗙 Pérminetore 🔮                                                                                                   | Coopter 🛃                                                                                                    | Pelikir V V                                                                     |

3.6 Remissvar till externa remitenter när patienten varit fysiskt hos er

- Innan du gör detta ska du spara din bildrapport som en pdf och lägga till remissen i Provet för att den ska gå att bifoga. Vi jobbar på att få en mailaknapp direkt i systemet men det finns tyvärr inte än. Gå till fliken *Remitterade patienter*, filtrera på statusen *Avslutad* och öppna upp konsultationen på din patient. Eftersom du fastställt är knappen för konsultationen grå.
- 2. I konsultationen finns rubriken Återkoppling till remitterande veterinär.

| <ul> <li>✓ Återkoppling till remitterande veterinär</li> <li>✓ Visa bara icke-granskade remissåterkopplingar</li> </ul> |                                                   |                                       |      |                 |                    |  |  |  |  |  |
|----------------------------------------------------------------------------------------------------|---------------------------------------------------|---------------------------------------|------|-----------------|--------------------|--|--|--|--|--|
| Tid 🗸                                                                                                    | Remissnummer / status                             | Remitterande organisation / veterinär | Text | Status          | \$                 |  |  |  |  |  |
| Remiss                                                                                                    | Remitterande organisation                         | Remitterande veterinär                | _    | Statu           | IS                 |  |  |  |  |  |
| Q #45, Gusten, Karl ×<br>Karlsson                                                                                       | Q Djursjukhuset, ×<br>Någonstansisverige, Sverige | Q                                     | ×    | н               | ar ej skickats 🗸 🗸 |  |  |  |  |  |
| <b>①</b> ①                                                                                                    | + Lägg till                                       |                                       |      |                 |                    |  |  |  |  |  |
| ✔ Textmallar Hämta data ◄                                                                                               | Visa formatering                                  |                                       |      |                 |                    |  |  |  |  |  |
| Hej och tack för remissen!                                                                                              |                                                   |                                       |      |                 |                    |  |  |  |  |  |
| Vi har träffat Gusten och                                                                                               |                                                   |                                       |      |                 |                    |  |  |  |  |  |
| Spara Xvbryt                                                                                                    |                                                   |                                       |      |                 |                    |  |  |  |  |  |
| 2020-12-11 11:04 - EHyoma                                                                                               | #45 , Karl Karlsson, Gusten / Konsultation        |                                       |      | Har ej skickats | Skriv ut 🖍 💻       |  |  |  |  |  |

- 3. Klicka på + för att skapa ett remissvar
- 4. I textrutan kan du skriva i fritext, välja en textmall och hämta delar från konsultationen tex. klinisk anteckning och välj din bilaga.
- 5. Spara
- 6. Om du ska skicka remissvaret via brev kan du härifrån skriva ut det, men kom ihåg att ändra status på remissvaret till Skickat. (Men gör inte det nu)
- 7. Om du behöver redigera klicka på pennan
- 8. Klicka nu på epost

| Remissvar till remitterande organisation/veterinär       Patient: Gusten (201), Okänd, Häst, Landaisponny, 2016-02-03         Remitterande organisation / veterinär       Bifogad data |                                                                           |  |  |  |  |  |  |  |  | ×                                          |                    |            |                                 |  |
|----------------------------------------------------------------------------------------------------|---------------------------------------------------------------------------|--|--|--|--|--|--|--|--|--------------------------------------------|--------------------|------------|---------------------------------|--|
| Djursjukhuset                                                                                                    | Djursjukhuset                                                             |  |  |  |  |  |  |  |  | Remissvar                                  | Förhandsgranskning |            |                                 |  |
| e-postadress                                                                                                    | ۲                                                                         |  |  |  |  |  |  |  |  | Patienthistorik                            | Förhandsgranskning |            |                                 |  |
| ellinor@yoma.se                                                                                                    |                                                                           |  |  |  |  |  |  |  |  | <ul> <li>Senaste konsultationen</li> </ul> | 🔿 Hela historiken  | 🔿 Välj tid | $\bigcirc$ Valda konsultationer |  |
| Meddelande<br>ANormal Text+                                                                                                    | Meddelande<br>ANormal Text- Fet Kursiv Understruken Small I≣ I≣ IE IE -IE |  |  |  |  |  |  |  |  |                                            |                    |            |                                 |  |
| Textmallar                                                                                                    |                                                                           |  |  |  |  |  |  |  |  |                                            |                    |            |                                 |  |
| ✓ Skicka & markera remiss slutförd X Avbryt                                                                                                    |                                                                           |  |  |  |  |  |  |  |  |                                            |                    |            |                                 |  |

- 9. Fyll i din egen mejladress
- 10. Här kan du välja att skicka med delar av eller hela Patienthistoriken
- 11. Skriv ett meddelande i textrutan och klicka på *Skicka & markera remiss* slutförd (knappen *Skicka* kan användas om du ska skicka ett preliminärt remissvar och senare skicka det slutgiltiga)
- 12. Gå nu till din mejl och se hur remissvaret ser ut för mottagaren

# Extrauppgifter

# 4.1 Skriva ut etikett

Etiketter kan skrivas ut på flera ställen. På patientkortet går du in på Verktyg och där finns både kund- och patientetikett att skriva ut.

| ≡ 🦻                 | Hästkliniken (utb.mil | jö)                                                                                                    |                |                                          |                              |                                                                        | 📣 🚺 🍳                           | 👔 🖉 Demo Häst 🗸 🄶                                                                                        |
|---------------------|-----------------------|----------------------------------------------------------------------------------------------------|----------------|------------------------------------------|------------------------------|------------------------------------------------------------------------|---------------------------------|----------------------------------------------------------------------------------------------------|
|                     | Patient               | Pepita (315) / Gun Lundström                                                                                    | -46709333333 📮 | Häst, Andalusler                         | 1999-01-01, 21 år 11 månader | 450 kg                                                                 |                                 |                                                                                                    |
| <u>口〇</u><br>曲<br>、 |                       | Häst, Andelusier, Hone<br>1990-(1-01, klefer: 21 isr 11 månader<br>Vikt: 450 kg de<br>Ny parleat. Sparker tells |                |                                          |                              | Gun Lundström (204)<br>+4670033333 🗋<br>25<br>Uppsels 75007<br>By Keen |                                 | Allmän information<br>Konsultationshistorik >>>>>>>>>>>>>>>>>>>>>>>>>>>>>>>>>>>>                         |
|                     | Allmän                | information- Patient                                                                                            |                | Redigera kur<br>Ändra ägare<br>Sammanfog | Verktyg - + Preliminiär pris | uppgift 📗 🕂 Boke tid 🕞 🕇 Konsultation                                  | ) 🕇 Kasseförsäljning 🖉 Historik | Anteckningar &<br>kommunikation<br>Påminnelser<br>Laboratoriediagnostiska tester<br>Vaccinationshistorik |
|                     | Namn                  | Pepita                                                                                                    |                | Skicka E-pos                             | t Itationen                  | 2020-12-16 11:54 (Hästkliniken (utb.miljö)                             | )                               | Formulär                                                                                                 |
|                     | Djurslag              | Häst                                                                                                    |                | Skriv ut patie                           | entetikett                   | Andalusier                                                             |                                 | Mätbara parametrar över tid                                                                              |
|                     | Kön                   | Hona                                                                                                    |                | Skriv ut A4 e                            | tikettblad                   |                                                                        |                                 |                                                                                                    |
|                     | Födelsedatum          | 1999-01-01                                                                                                    |                | F                                        | Registreringsdatum           | 2020-12-16                                                             |                                 |                                                                                                    |
|                     | Anpassade fält        |                                                                                                    |                |                                          |                              |                                                                        |                                 |                                                                                                    |

Även inne på konsultationen kan man trycka på Verktyg för att skriva ut etiketter.

| ≡ 👂 | Hästkliniken (utb.m                                                                                                    | iljö)                                                         |   |                                                                       | 📣 🚺 🍳                                                                                                    | 👔 🛛 Demo Häst –                                                                                         |
|-----|----------------------------------------------------------------------------------------------------|---------------------------------------------------------------|---|-----------------------------------------------------------------------|----------------------------------------------------------------------------------------------------|----------------------------------------------------------------------------------------------------|
|     | 𝒱 Pepita Hast, 21 år                                                                                                    | 11 månader, 450 kg 📕 Ny pottent Sparkar/otta                  |   | Gun Lundström 🌜 🛛 Ny kund                                             |                                                                                                    | Jessica Ingman                                                                                          |
|     | <ul> <li>Pepita (<br/>Hast, Andelusier<br/>1999-01-01, Ålde<br/>Mikrochip: Inget<br/>Vikt: 450 kg +<br/>Ny pattent</li> </ul> | 315)<br>Hone<br>#:21 & 11 ménader<br>mitochpylőj kontrolleret |   | Gun Lundström (204)<br>+45709333350<br>So<br>Uppeale 75007<br>Bytemat | $\bigcirc$                                                                                                    | Konsultation Patienter  S Gun Lundström Valda patienter: Mathematical Pepita (315)                      |
|     | <ul><li>Remitter</li><li>Allmän i</li></ul>                                                                                   | rade patienter 🔹<br>nformation- Konsultation 🜌                |   |                                                                       | Verking -<br>Skriv ut patientetikett<br>Skriv ut A4 etikettblad<br>Skriv ut kundetikett<br>Skriv ut behandlingsplan | Remitterade patienter<br>Allmän information<br>Kliniska anteckningar<br>Status<br>Diagnos<br>Diagnostik |
|     | Ansvarig vårdgivare                                                                                                    | Jessica Ingman                                                | 1 | Typ Poliklinikpatient                                                 | Skriv ut 24h behandlingsplan<br>Skriv ut 12h behandlingsplan                                                        | Behandlingsartiklar<br>Åtgörder                                                                         |
|     | Student/resident                                                                                                    | ******                                                        | 1 | Status för konsultation Konsultation                                  | Radera konsultationsartiklar                                                                                        | Mediciner                                                                                               |
|     | Bokningstyp                                                                                                    | Bokningstyp Återbesök                                         |   | Patientens plats                                                      |                                                                                                    | Mat<br>Lager                                                                                            |
|     | Besöksorsak                                                                                                    | trött                                                         | 1 | Temporär plats                                                        | 1                                                                                                    | Översikt av<br>behandlingsplaner                                                                        |
|     | Tid för bokning                                                                                                    | 2020-12-16 13:15                                              |   | Loga för konsultation                                                 |                                                                                                    | Hemgångsråd                                                                                             |
|     | Ankomst tid                                                                                                    | 2020-12-16 11:52                                              | / |                                                                       |                                                                                                    | Planerade åtgärder                                                                                      |

Inne på laboratorieremissen kan man skriva ut etiketter till labproven.

| = 🖻 | Hästkliniken (urb miljö)            |                      | Demo Häst 🗸              |
|-----|-------------------------------------|----------------------|--------------------------|
|     | Remisser Konsultation Viss logg     | Skriv ut provetikett | Skriv ut / E-post Radera |
|     | Laboratorieremiss #172     Beställt |                      |                          |

## 4.2 Sök ledig tid

Du ska nu söka fram lediga tider till en specifik veterinär, det går även att söka på Avdelning och Team.

1. Börja med att gå till din patients patientkort. Klicka på pilen intill +Boka tid och välj Sök ledig tid.

| C Patient        | Skorpan (236) / Jonathan Lejonhjärta                                                       | Katt, Selkirk rex korthår            | 2020-05-12, 7 månader, 9 dagar                              | 4.9 kg        |                                                                                                    |
|------------------|--------------------------------------------------------------------------------------------|--------------------------------------|-------------------------------------------------------------|---------------|----------------------------------------------------------------------------------------------------|
| Patientdetaljder | Patienthistorik                                                                            |                                      |                                                             |               |                                                                                                    |
|                  | Katt, Selkirk rex korthär, Hane<br>2020-05-12, Ålder: 7 månader, 9 dagar<br>Vikt: 4.9 kg 🛨 |                                      | Jonathan Lejonhjärta (125)<br>ጃ<br>Körsbärsdalen 4 Nangiala |               | Allmän information<br>Konsultationshistorik<br>Historik för produktförsäljning<br>Försäkringskrav<br>Tidsbokning |
| ③ Allmä          | C • Verktyg • + Preliminär prisu<br>n information- Patient 🖍                               | ppgift 🛨 Boka tid 🗸<br>Sök ledig tid | + Konsultation + Kassaförsäljnir                            | ng 🖉 Historik | Anteckningar &<br>kommunikation<br>Påminnelser<br>Laboratoriediagnostiska tester<br>Vaccinationshistorik         |
| Namn             | Skorpan                                                                                    | Senaste konsultationen               | 2020-12-10 11:31 (Smådjurskliniken (ut                      | b.miljö))     | Uppgifter<br>Formulär                                                                                            |
| Djurslag         | Katt                                                                                       | Ras                                  | Selkirk rex korthår                                         |               | Mätbara parametrar över tid                                                                                      |
| Kön              | Hano                                                                                       |                                      |                                                             |               |                                                                                                    |

2. Här kan du filtrera på *Ansvarig vårdgivare* i kombination med eller utan *Avdelnin*g och *Team* beroende på vad du vill få fram. Du kan även sortera på tidsintervall. Håller du muspekaren över en tid så kan du få ytterligare information.

| Ansvarig | vårdgivare               |            | Avdelningar   |                                                     | Team                 |             | Visade resulta | at               |
|----------|--------------------------|------------|---------------|-----------------------------------------------------|----------------------|-------------|----------------|------------------|
| ٩        | Demo Jonna Gohil         | ×          | Q Operation   | (SMÅDJUR) (OP) ×                                    | ٩                    |             | Bara dagar     | med lediga tider |
| Start    |                          |            | Slut          |                                                     | Varaktighet 🕄        |             | ]              |                  |
| 2020-1   | 2-21                     | <b>m</b>   | 2021-01-04    | m                                                   | 30                   | - +         |                |                  |
| uokor    |                          |            |               |                                                     |                      |             |                |                  |
| LUCKOI   |                          |            |               |                                                     |                      |             |                |                  |
| 2020-1   | 2-30                     | 2          |               |                                                     |                      |             |                |                  |
| 2020-1   | 2-30<br>Demo Jonna Gohil | 12:00 12:0 | 5 12:10 12:15 | 12:20 12:25 12:3<br>Operation (SM201/8) (OP) / Alth | 30 12:35 12:40 12:45 | 12:50 12:55 | 5 13:00 1      | 13:05 13:10      |

- 3. Du kan även klicka på kalender-ikonen (rekommenderas det går tex inte att länka bokningar annars) vilket tar dig till den dagen i tidsboken.
- 4. Fyll i valfri bokningstyp och orsak. Antingen så väljer du Lägg till flera bokningstider och fortsätter med punkt 5 på nästa uppgift eller välj Spara om du inte hinner mer idag.

| Bokningstyp 🕄                     | Besöksorsak                  | 0               |          | Typ av bokad       | tid 🕄                    |         |
|-----------------------------------|------------------------------|-----------------|----------|--------------------|--------------------------|---------|
| Allmänkirurgi 10mi                | in × ska operera             | bort en knöl    |          | Konsultat          | on                       | ~       |
| Instruktioner (Instruktioner skic | kas till kunden med e-post.) |                 |          |                    |                          |         |
| Instruktioner                     |                              |                 |          |                    |                          |         |
| /araktighet                       | Starttid                     |                 | Sluttid  |                    | Datum                    |         |
| 10 minuter                        | <ul> <li>✓ 12:25</li> </ul>  | O               | 12:35    | O                  | 2020-12-30               | 誧       |
| Ansvarig vårdgivare               | Övriga använd                | lare            | Resurser |                    | Avdelning                |         |
| Q Demo Jonna Gohil                | X                            |                 | Q        |                    | Q Operation<br>(SMÅDJUR) | ×       |
|                                   |                              |                 |          |                    |                          |         |
| Kund 🚯                            |                              |                 | Patient  |                    |                          |         |
| Jonathan Lejonhjär                | rta (125),                   | × Redigera kund | Skorpan  | (236), Hane, Katt, | Selkirk rex × Ny         | patient |

## 4.3 Delad inkorg

Längst ner i Överblicken finns en delad inkorg. Dit kan man maila filer osv som man vill lägga in på konsultation, patient eller kund.

|                                                                                                    |                                                                              |                          |         |                               |                    |                          |                       | Q Demo                                                                                                    |
|----------------------------------------------------------------------------------------------------|------------------------------------------------------------------------------|--------------------------|---------|-------------------------------|--------------------|--------------------------|-----------------------|----------------------------------------------------------------------------------------------------|
| Sara Davey<br>Tidsbokning (2)                                                                      | American curiy                                                               | ëst IVA - IVA 2          | ?       | 12:33 2020-12-04              | Kolik %            | Konsultation 💊 😫         | Bilddiagnostik häst   | UH22 Q                                                                                                    |
| 50 🗸 Dokument per sida                                                                             | a                                                                            |                          |         |                               |                    |                          |                       | Föregående 1 Nästa                                                                                                    |
| Visar 1 till 10 av 10 poster (                                                                     | (filtrerar från max484poste                                                  | er)                      |         |                               |                    |                          |                       |                                                                                                    |
| Schemalagda besök                                                                                  |                                                                              |                          |         |                               |                    |                          |                       |                                                                                                    |
| Filter                                                                                             |                                                                              | Bilddiagnostik häst (BIL | D) ×    | Röntgen 1 Häst                | × Alla             | Kommande Passerad Utebli | ven Avbokad Alla 24 h | Två dagar Vecka Månad 🗲 -                                                                                                    |
|                                                                                                    |                                                                              | 4                        |         | Q Röntgen 2 Häst              | ×                  |                          |                       |                                                                                                    |
| Kolumner                                                                                           |                                                                              |                          |         |                               |                    |                          |                       |                                                                                                    |
|                                                                                                    |                                                                              |                          | Falsa   | Benäkaorook                   |                    |                          |                       | -                                                                                                    |
| Kund                                                                                               | Patienter                                                                    | 0 Tid                    | Funer   | DEPORPOIPUR                   |                    | Status                   | Avdelning             | Pers.                                                                                                    |
| Kund U                                                                                             | Patienter                                                                    | 0 Tid 1                  | Ennet   | Inga matcha                   | ande träffar funna | Status                   | Avdelning             | Pers.                                                                                                    |
| 5 V Dokument per side                                                                              | Patienter<br>a<br>rerar från max547poster)                                   | Tid *                    | - Ennet | Besuksursak                   | ande träffar funna | Status                   | Avdelning             | Pers.<br>Föregående Nästa                                                                                                    |
| s ✓ Dokument per side                                                                              | Patienter<br>a<br>rerar från max547poster)                                   | tid f                    | Ennet   | besoksus aak                  | ande träffar funna | Status                   | Avdelning             | Pers.                                                                                                    |
| kuna<br>5 V Dokument per side<br>Inga poster tillgängliga (filtr<br>Delad inkorg (3949-hast@p      | Patienter<br>a<br>rerer från max547poster)<br>provet.email, 3949@pro         | Tid                      | Enner   | besons of sak                 | ande tröffar funna | Status                   | Avdelning             | Pers.                                                                                                    |
| kund<br>5 ♥ Dokument per side<br>Inge poster tillgänglige (filt<br>Delad inkorg (3949-hast@p       | Patienter<br>a<br>rerer från max547poster)<br>provet.email, 3949@pro         | Tid                      | Entret  | prosidentials<br>Ingo matiche | ande träffar funna | Status                   | Avdelning             | Pers.<br>Föregående Näista<br>Ej spænd Nyligen sparad 2                                                                                                    |
| Kind<br>5 Dokument per side<br>Inga poster tillgångliga (filtr<br>Delad Inkorg (3949-hast@p<br>Tid | Patienter<br>e<br>rerør från max547poster)<br>provet.email, 3949@pro<br>Från | • Tid • •                | Medda   | evokodas<br>Inge metche       | ande träffar funna | Status                   | Avdelning<br>Patiente | Pers. Föregående Nästa  Föregående Nästa  Föregå |

- 1. Kolla upp patientnumret på din patient. Skriv gärna ner det så du inte glömmer det.
- Maila sedan en bild eller fil till den delade inkorgen. Mailadressen står på Överblicken vid den delade inkorgen. Skriv P(patientnummer) som ämne, ex. P170 för att koppla mailet direkt till din patient.
- 3. Ditt mail kommer att synas i inkorgen. Tryck på den gröna knappen med länken på för att koppla mailet och den bifogade filen till din patient. Du ser även namnet på patienten och kunden redan då du skrivit in patientnumret i ämnesraden.

| Delau Inkorg (3949 | maste | prover.email, 3949@prov | icemail) 😈 |                                                             |            |                |              | Ej sperad Nyligen spar d |
|--------------------|-------|-------------------------|------------|-------------------------------------------------------------|------------|----------------|--------------|--------------------------|
| Tid                |       | Från                    | Ămne       | Meddelande                                                  | Bilagor    | Kund           | Patienter    |                          |
| 2020-12-16 14:18   |       | Jannike Kindsjö         | P170       | [Image] Hämta Outlook för<br>Androidshttns://aka.ms/obei36> | 1 (3,5 MB) | Hejsan Hoppsan | Fallerallera | Ø                        |

4. Välj typ av anteckning, titel och konsultation om du vill. Du kan även skriva en notering om du vill. Tryck sedan *Spara*.

| Тур                                                     | Titel                                                                    |
|---------------------------------------------------------|--------------------------------------------------------------------------|
| Övriga anteckningar 🗸 🗸                                 | P170                                                                     |
| Kund                                                    | Patienter                                                                |
| Q Hejsan Hoppsan (105), Hejvägen 3, Hejköping, 45612 ×  | Q Fallerallera (170), Hona, Häst, 2017-03-03, Vikt: 15 kg (2020-11-24) × |
| Konsultation                                            | Remiss för bilddiagnostik                                                |
|                                                         | · V                                                                      |
| [Image] Hämta Cutlock för Android-https://aka.msg/he36> | æ                                                                        |
| Spans X Arbyt                                           |                                                                          |

5. Gå in på patienten och kolla på avsnittet Anteckningar & Kommunikation, så ser du det bifogade mailet där. Du ser även den bifogade filen under Anteckningar & Kommunikation på kundkortet samt på konsultationen om du kopplat den till en sådan.

| <b>E</b> 👂 | Hästkliniken (utb.miljö)                                              |                                                                                                    |                                        |                       |                                           | <b>•</b> ••••                  |           |                                                                         | emo Häst –    |
|------------|-----------------------------------------------------------------------|----------------------------------------------------------------------------------------------------|----------------------------------------|-----------------------|-------------------------------------------|--------------------------------|-----------|-------------------------------------------------------------------------|---------------|
|            | 🖾 Patient 🗾 Fallerallera (170) / Hejsan Ho                            | <b>ppsan</b> H8st 2017-03-03, 3                                                                                                    | 3 år 9 månader 15 kg (2020-11-24)      |                       |                                           |                                |           |                                                                         |               |
|            |                                                                       |                                                                                                    |                                        |                       | Q Alla                                    | anmärkningstyper               | lägg till | Allmän information<br>Konsultationshistorik<br>Historik för produktförs | >><br>äljning |
| >>         | Tatel P170 (Övriga anteckningar)                                      | Antockning<br>[Image] Hämta Outlook för Android <http< td=""><td>s://aka.ms/ghei36&gt;</td><td>20201216_115242.jpg</td><td>2020-12-16</td><td>2020-12-16 14:25<br/>Domo Hilet</td><td></td><td>Försäkringskrav<br/>Tidsbokning</td><td></td></http<> | s://aka.ms/ghei36>                     | 20201216_115242.jpg   | 2020-12-16                                | 2020-12-16 14:25<br>Domo Hilet |           | Försäkringskrav<br>Tidsbokning                                          |               |
|            | Automatisk notering för bilddiagnostikremiss #147<br>(Bilddiagnostik) |                                                                                                    |                                        | testfil.pdf (22,4 kB) | Demo Häst<br>2020-12-16 9:14<br>Demo Häst | 2020-12-16 9:33<br>Demo Häst   | Ð         | Anteckningar &<br>kommunikation                                         |               |
|            | Ansvarig veterinär har ändrats (Övriga anteckningar)                  | Ansvarig veterinär har ändrats konsultat<br>Häst(152)                                                                                                    | ion(373): Demo Jonna Gohil(43) -> Demo |                       | 2020-12-09 8:16<br>Demo Häst              | 2020-12-09 8:16<br>Demo Häst   |           | Paminneiser<br>Laboratoriediagnostiska                                  | a tester      |
| [          | 10 🗸 artiklar per sida                                                |                                                                                                    |                                        |                       | För                                       | regående 1 Näs                 | ta        | Vaccinationshistorik<br>Uppgifter                                       |               |
| (          | Påminnelser                                                           |                                                                                                    |                                        |                       |                                           | +                              | lägg till | Formulär<br>Mätbara parametrar öve                                      | er tid        |
|            |                                                                       |                                                                                                    |                                        | Alla I kö In          | eikö Alla Si                              | iickat Ej skickat              | ۶.        |                                                                         |               |
|            | Påminnelsemallar                                                      | Förfallodatum                                                                                                    | Skicka kö                              | Skickat               |                                           |                                |           |                                                                         |               |
|            |                                                                       |                                                                                                    | Inga påminnelser hittades              |                       |                                           |                                |           |                                                                         |               |

# 4.4 Tillgänglighet

Från uppgifter  $\rightarrow$  Alla uppgifter så kan du ställa in din användartillgänglighet.

| eddelanden Uppgifter In:       | ställningar |   |                               |             |                |  |                                             |
|--------------------------------|-------------|---|-------------------------------|-------------|----------------|--|---------------------------------------------|
| ilter                          | Enhet       |   | Deadline inom (antal dagar) 🕄 | Tilldelad a | nvändare       |  | +                                           |
| Filter                         | Q Alla ×    |   | Deadline inom (antal dagar)   | D           | Demo Smådjur × |  |                                             |
|                                |             |   |                               | C,          |                |  | Användartillg                               |
| Visa endast utgångna uppgifter | Avdelning   |   |                               |             |                |  | Lange - 1 - 1 - 1 - 1 - 1 - 1 - 1 - 1 - 1 - |
|                                | 0 4112      | × |                               |             |                |  |                                             |

1. Klicka på Användartillgänglighet.

| ljursklini                            | ken (utb.miljö) 🗸        |                                                                                                    |                        |                                                        |                         | ( 📥 0 ) ( 🏹 0 ) ( Q        |                                            |
|---------------------------------------|--------------------------|----------------------------------------------------------------------------------------------------|------------------------|--------------------------------------------------------|-------------------------|----------------------------|--------------------------------------------|
| elanden                               | Användartillgänglighet   |                                                                                                    |                        |                                                        |                         | x                          |                                            |
| r<br>ter<br>'isa endast               |                          | Användare<br>Q Demo Smådjur<br>© Ej tillgänglig Tillgänglig<br>If Tillgänglig is selected, info be | low cannot be chang    | jed. Select <b>Ej tillgänglig</b> to set av            | ×<br>vailability status |                            | + M                                        |
| Uppgift<br>1 visibility               |                          | Startdatum<br>2020-12-22 16:00<br>Meddelande<br>Går på julledighet och är tillba<br>Vänligen Demo  | ka efter nyår. Vid akt | Slutdatum<br>2021-01-04 08:00<br>uta fall kontakta XX. |                         |                            | ct Ejklar H                                |
| provsvar<br>– Dokume<br>la 1 / 1 (Tot |                          |                                                                                                    |                        |                                                        |                         |                            | <ul> <li>DS</li> <li>Föregående</li> </ul> |
|                                       | Spara X Avbryt Visa logg |                                                                                                    |                        |                                                        |                         | skapad: -<br>modifierad: - |                                            |

- 2. Välj *Ej tillgänglig*, ett datumintervall och om önskat kan du lämna ett meddelande. Välj Spara.
- 3. Testa nu att skapa en ny uppgift med dig själv som Tilldelad användare.

| leddelanden                                    | Skapa uppgift ★                      |                                                                                                    |                         |                                                                                                    |                    |   |               |            |
|------------------------------------------------|--------------------------------------|----------------------------------------------------------------------------------------------------|-------------------------|----------------------------------------------------------------------------------------------------|--------------------|---|---------------|------------|
| ilter                                          | Titel                                |                                                                                                    | Тур                     |                                                                                                    | Status             |   |               | ly uppgift |
| Filter                                         | Titel                                |                                                                                                    | Uppgift                 | ~                                                                                                    | Ej klar            | ~ |               |            |
|                                                | Text                                 |                                                                                                    | Deadline                |                                                                                                    | Pàminn innan       |   | Användartillo | jänglighet |
| 🗌 Visa endast                                  | Text                                 |                                                                                                    | Deadline                |                                                                                                    | Vid deadline       | ~ |               |            |
| itel                                           | Q Demo Smådjur                       | Ej tillgänglig:2020-12-22 - 2021-01-04 ×                                                                                                    | A Obs! Den valda använd | laren är för närvarande                                                                                                    | e inte tillgänglig |   | ф К           | ontroller  |
|                                                |                                      |                                                                                                    |                         |                                                                                                    |                    |   | - DS          | 2          |
| ng provsvar                                    | Audelala                             | The set of set of the set of set of set of the set of set of the set of the s | Tree alle anuandere     | and the set of the first state of the second second s |                    |   |               |            |
| ng provsvar<br>~ Dokum                         | Avdelning                            |                                                                                                    | 🔲 Visa alla anvandare   |                                                                                                    |                    |   | Föregående    | 1 Näst     |
| ing provsvar<br>Dokum<br>r sida 1 / 1 (To      | Avdelning<br>Q                       | ]                                                                                                    | 🗍 Visa alla anvandare   |                                                                                                    |                    |   | Föregående    | 1 Näs      |
| ing provsvar<br>) -> Dokum<br>r sida 1 / 1 (To | Avdelning<br>Q<br>Upprepande uppgift |                                                                                                    | Uisa alla anvandare     |                                                                                                    |                    |   | Föregående    | 1 Nä:      |

4. Notera vilken information och varningar du får. Håll muspekaren över ditt namn för att läsa meddelandet.